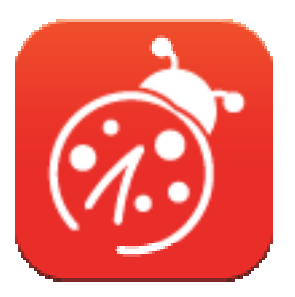

# Ladibug<sup>™</sup> 3.0 Logiciel d'image de Camera document Manuel de l'utilisateur - Français

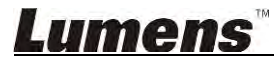

# **Table des Matières**

| 1. | Introduction                                                                       | 3       |
|----|------------------------------------------------------------------------------------|---------|
| 2. | Exigences du système                                                               | 3       |
| 3. | Installer Ladibug™                                                                 | 4       |
|    | 3.1. Installer avec Windows Vista/7/810                                            | 4       |
|    | 3.2. Pour Installer avec MAC                                                       | 6       |
| 4. | Connexion au matériel                                                              | 10      |
| 5. | Commencer à utiliser Ladibug™                                                      | 10      |
|    | 5.1. Utilisez le câble USB pour connecter l'appareil photo à l'ordinateur          | 10      |
|    | 5.2. Connectez la Caméra Document sans fil                                         | 11      |
|    | 5.3. Utilisez le serveur de partage d'images pour connecter l'ordinateur et l'appa | areil12 |
| 6. | Description d'interface d'opération                                                | 14      |
|    | 6.1. Interface Windows                                                             | 14      |
|    | 6.2. Interface MAC                                                                 | 23      |
| 7. | Descriptions des fonctions - Pour Windows                                          |         |
|    | 7.1. Allumer / éteindre l'appareil                                                 | 32      |
|    | 7.2. Je voudrais optimiser l'image                                                 | 32      |
|    | 7.3. Je voudrais figer l'image en direct                                           | 32      |
|    | 7.4. Je voudrais allumer/éteindre la lampe                                         | 32      |
|    | 7.5. Je voudrais agrandir/réduire les images                                       | 32      |
|    | 7.6. Je voudrais ajuster la luminosité                                             | 32      |
|    | 7.7. Je voudrais saisir des images                                                 | 32      |
|    | 7.8. Je voudrais saisir des images en continu                                      | 33      |
|    | 7.9. J'aimerais enregistrer des vidéos                                             | 33      |
|    | 7.10. Je voudrais annoter l'image affichée                                         | 33      |
|    | 7.11. Je voudrais ajouter des annotations textuelles aux images                    | 34      |
|    | 7.12. Je voudrais utiliser le mode masque                                          | 35      |
|    | 7.13. Je voudrais utiliser le mode projecteur                                      | 35      |
|    | 7.14. Je voudrais gérer les images stockées                                        | 35      |
|    | 7.15. Je voudrais changer les langues d'exploitation du logiciel                   | 36      |
|    | 7.16. Modifier les paramètres de pare-feu                                          | 36      |
|    |                                                                                    |         |

## <u>Lumens</u><sup>™</sup>

| 8. | Descriptions des fonctions - Pour MAC                            | . 38 |
|----|------------------------------------------------------------------|------|
|    | 8.1. Je voudrais allumer/éteindre l'appareil                     | 38   |
|    | 8.2. Je voudrais optimiser l'image                               | 38   |
|    | 8.3. Je voudrais figer l'image en direct                         | 38   |
|    | 8.4. Je voudrais allumer/éteindre la lampe                       | 38   |
|    | 8.5. Je voudrais agrandir/réduire les images                     | 38   |
|    | 8.6. Je voudrais ajuster la luminosité                           | 38   |
|    | 8.7. Je voudrais saisir des images                               | 38   |
|    | 8.8. Je voudrais saisir des images en continu                    | 39   |
|    | 8.9. J'aimerais enregistrer des vidéos                           | 39   |
|    | 8.10. Je voudrais annoter l'image affichée                       | 39   |
|    | 8.11. Je voudrais ajouter des annotations textuelles aux images  | 40   |
|    | 8.12. Je voudrais utiliser le mode masque                        | 40   |
|    | 8.13. Je voudrais utiliser le mode projecteur                    | 40   |
|    | 8.14. Je voudrais gérer les images stockées                      | 41   |
|    | 8.15. Je voudrais changer les langues d'exploitation du logiciel | 42   |
|    | 8.16. Modifier les paramètres de pare-feu                        | 43   |
| 9. | Dépannage                                                        | .44  |

## <u>Lumens</u>"

## 1.Introduction

Après avoir installé l'application Ladibug™, vous pouvez utiliser le logiciel pour :

- Contrôler de Camera document.
- > Capturer et enregistrer des images.
- > Annoter l'image, accentuer les détails importants et les sauvegarder.
- Supporte la fonction plein écran.

## 2. Exigences du système

#### Windows Vista / 7 / 8 / 10

- CPU Minimum : Intel Core 2 Duo 2 GHz ou au-dessus
- Mémoire Minimum : 1 Go (32 bits) / 2 Go (64 bits) RAM
- Compatible Direct X 9 (WDDM 1.0 ou plus récent)
- Résolution minimum 1024 x 768
- Espace Disque Dur Minimum : 1 Go

#### MAC OS X 10.7 / 10.8 / 10.9 / 10.10 / 10.11 / 10.12

- CPU Minimum : Intel Pentium<sup>®</sup> 2 GHz Intel Core 2 Duo
- Mémoire Minimum : 1 GB DDR2 667 Hz RAM ou plus
- Résolution minimum 1024 x 768
- Écran couleur 24-bit
- Espace Disque Dur Minimum : 1 Go
- QuickTime 7.4.5 ou supérieur

### Lumens

## 3.Installer Ladibug™

#### 3.1. Installer avec Windows Vista/7/8/10

- 1. Veuillez télécharger le logiciel Ladibug™ sur le site Web de Lumens.
- 2. Extraire le fichier téléchargé et puis cliquez sur [Ladibug] pour installer.
- 3. L'assistant d'installation vous guidera à travers le processus. Veuillez suivre les instructions à l'écran et appuyez sur **[Next]** pour la prochaine étape.

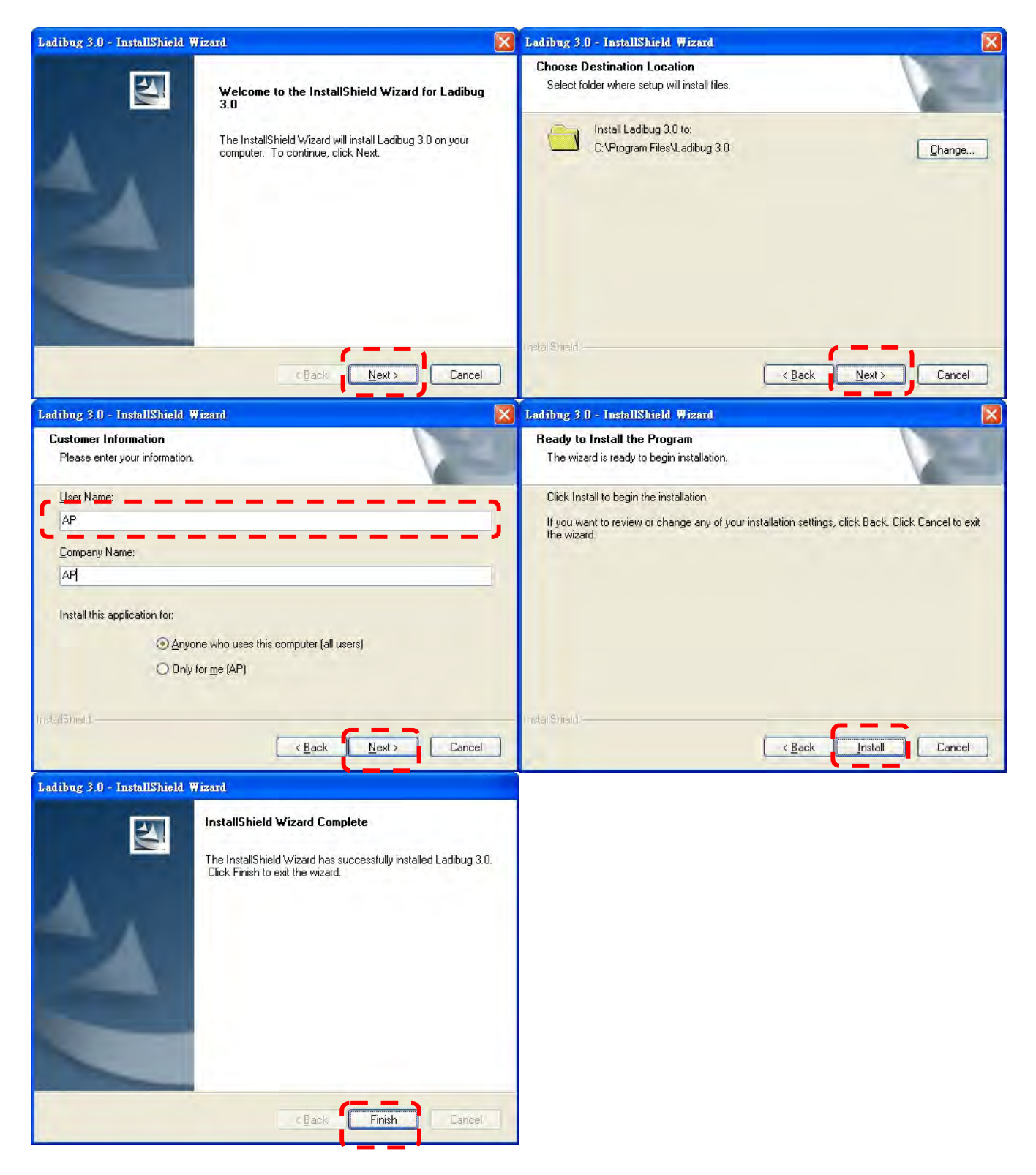

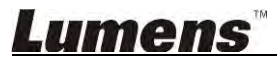

4. Appuyez sur **[Yes]** pour créer un raccourci **Ladibug™** sur votre bureau.

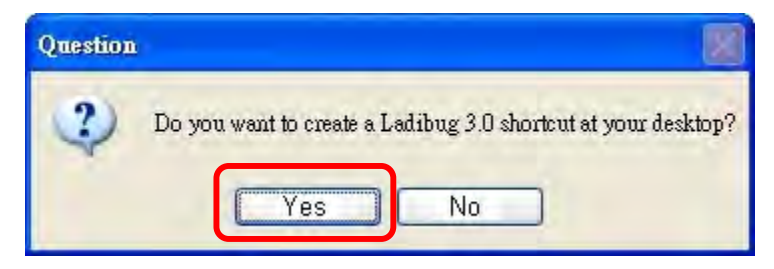

5. Une fois l'installation terminée, pressez sur [Finish] pour redémarrer l'ordinateur.

| Ladibug 3.0 - InstallShield Wizard |                                                                                                    |  |  |  |  |  |  |
|------------------------------------|----------------------------------------------------------------------------------------------------|--|--|--|--|--|--|
|                                    | InstallShield Wizard Complete<br>The InstallShield Wizard has successfully installed Ladibug 3.0.<br>Before you can use the program, you must restart your<br>computer.<br>• Yes, I want to restart my computer now<br>• No, I will restart my computer later.<br>Remove any disks from their drives, and then click Finish to<br>complete setup. |  |  |  |  |  |  |
| C Baol Finish Cancel               |                                                                                                    |  |  |  |  |  |  |

### Lumens

#### 3.2. Pour Installer avec MAC

- 1. Débloquer l'authentification logiciel : En raison de la limitation du système MAC, suivez les étapes ci-dessous pour déverrouiller l'authentification logiciel. Si déverrouillé, passez à l'étape 2 pour commencer l'installation.
  - 1.1 Sélectionnez [System Preferences] dans le menu Apple.

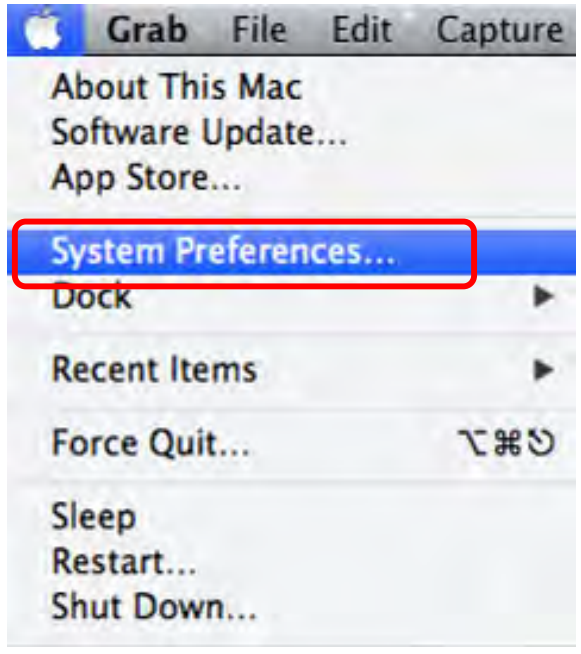

1.2 Cliquez sur [Security & Privacy].

| 000               |                               |                 | System P           | Preferences           | 2                     | _             |               |
|-------------------|-------------------------------|-----------------|--------------------|-----------------------|-----------------------|---------------|---------------|
|                   | Show All                      | _               | _                  | _                     | _                     | 9             |               |
| Personal          |                               |                 |                    |                       |                       |               |               |
| File<br>New       |                               |                 | -                  | 100                   | 10                    | Q             |               |
| General           | Desktop &<br>Screen Saver     | Dock            | Mission<br>Control | Language<br>& Text    | Security<br>& Privacy | Spotlight     | Notifications |
| Hardware          |                               |                 |                    |                       |                       |               |               |
| For               |                               |                 |                    | 0                     |                       |               | 0             |
| CDs & DVDs        | Displays                      | Energy<br>Saver | Keyboard           | Mouse                 | Trackpad              | Print & Scan  | Sound         |
| Internet &        | Wireless                      |                 |                    |                       |                       |               |               |
| 0                 | 0                             | 0               | *                  |                       |                       |               |               |
| iCloud            | Mail, Contacts<br>& Calendars | Network         | Bluetooth          | Sharing               |                       |               |               |
| System            |                               |                 |                    |                       |                       |               |               |
| 11                | <b>A</b> i                    | (Pa)            | ()                 | 0                     | 0                     |               |               |
| Users &<br>Groups | Parental<br>Controls          | Date & Time     | Software<br>Update | Dictation<br>& Speech | Time Machine          | Accessibility | Startup Disk  |

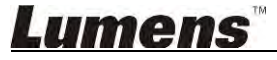

1.3 Cliquez sur le verrou dans le coin inférieur gauche pour déverrouiller le panneau, et entrez le nom d'utilisateur et mot de passe de l'administrateur.

| Alo                       | System Pre<br>Security &<br>password                           | eferences is trying to unlock<br>Privacy preferences. Type your<br>to allow this. | t    |
|---------------------------|----------------------------------------------------------------|-----------------------------------------------------------------------------------|------|
|                           | Name:<br>Password:                                             | Admin Account                                                                     | gins |
| Allow appli<br>Mac<br>Any | cations downloaded<br>App Store<br>App Store and iden<br>where | l from:<br>itified developers                                                     |      |

1.4 Cliquez sur l'option [Anywhere] comme indiqué ci-dessous.

|                              | Security & Privacy                 | 6                     |
|------------------------------|------------------------------------|-----------------------|
| ▶ Show All                   |                                    | Q                     |
| -                            |                                    |                       |
|                              | eneral FileVault Firewall Priv     | acy                   |
| A login password ha          | s been set for this user Change Pa | issword               |
| Require pass                 | vord immediately after sleep o     | r screen saver begins |
| Show a messa                 | are when the screen is locked Set  | Lock Message          |
| Disable autor                | atic login                         |                       |
| C Distable autor             | inter togin                        |                       |
|                              |                                    |                       |
| Allow applications d         | ownloaded from:                    |                       |
| O Mac App Stor               | e                                  |                       |
| Mac App Stor                 | e and identified developers        |                       |
| Anywhere                     |                                    |                       |
|                              | J                                  |                       |
|                              |                                    |                       |
|                              |                                    |                       |
| 5                            |                                    |                       |
| Click the lock to prevent fu | rther changes.                     | Advanced              |

1.5 Sélectionnez [Allow From Anywhere], et confirmez de ne pas procéder à l'authentification. Une fois terminé, lancez l'installation.

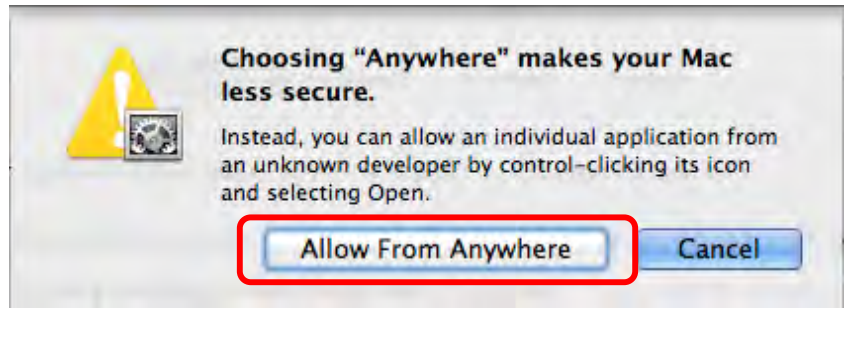

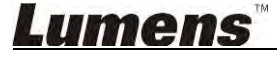

- 2. Veuillez télécharger le logiciel Ladibug<sup>™</sup> sur le site Web de Lumens.
- 3. Extraire le fichier téléchargé et puis cliquez sur [Ladibug] pour installer.
- 4. Veuillez terminer l'installation en suivant les instructions à l'écran.

| <b>00</b><br><b>1</b> | Ladibug M/              | AC 3.0-Setup-3.0.0    |        | R        |
|-----------------------|-------------------------|-----------------------|--------|----------|
| FAVORITES             | Name                    | A Date Modified       | Size   | Kind     |
| All My Files          | 😻 Ladibug 3.0           | Nov 28, 2014, 1:46 PM | 9.4 MB | Install  |
| P AirDrop             | Ladibug 3.0 Uninstaller | Aug 8, 2014, 5:12 PM  | 104 KB | Applicat |

5. Cliquez [Continue].

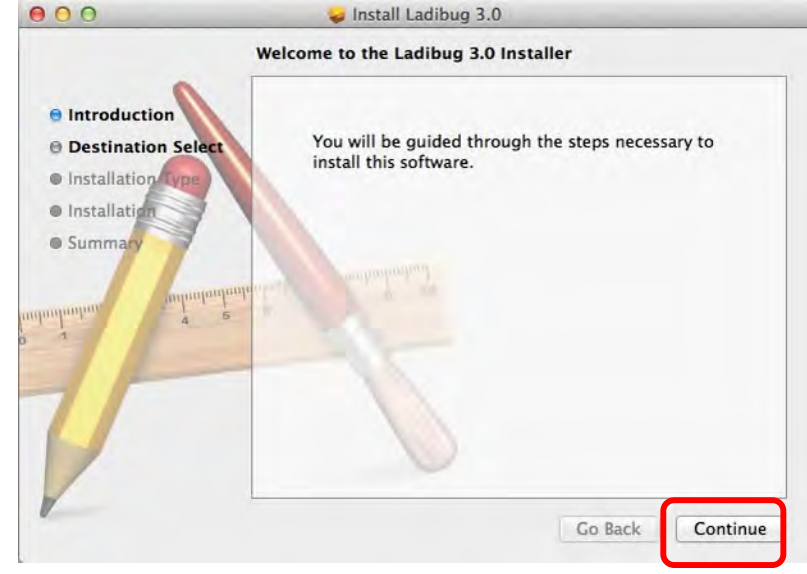

6. Cliquez [Install].

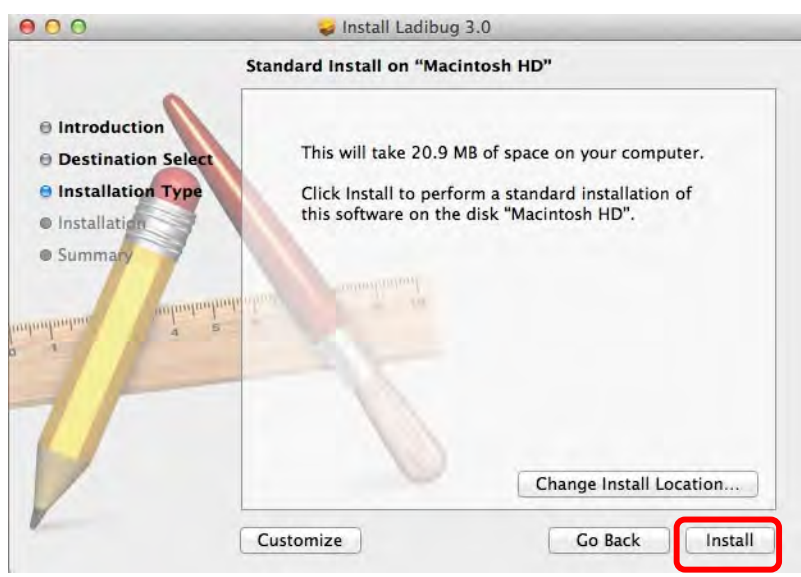

7. Entrez le nom d'utilisateur et mot de passe, puis cliquez sur [Install Software].

| - | to allow thi | 5. | tor's name | e and password |
|---|--------------|----|------------|----------------|
|   | Name:        |    |            |                |
|   | Password:    |    |            |                |

8. Cliquez [Continue Installation].

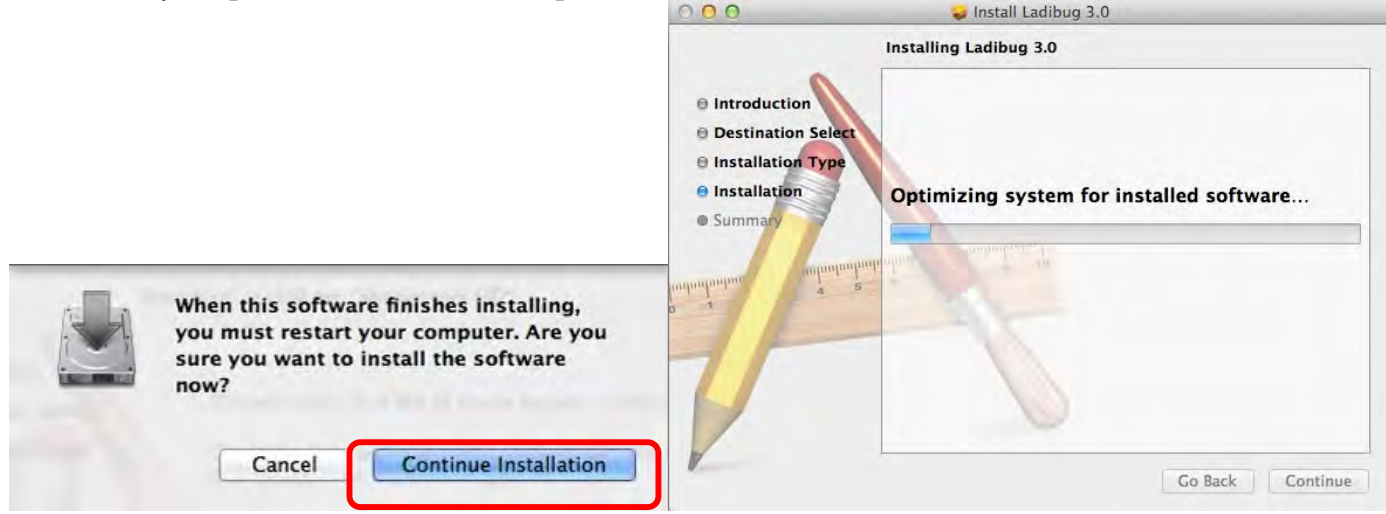

9. Presser sur [Restart] pour finir l'installation du logiciel.

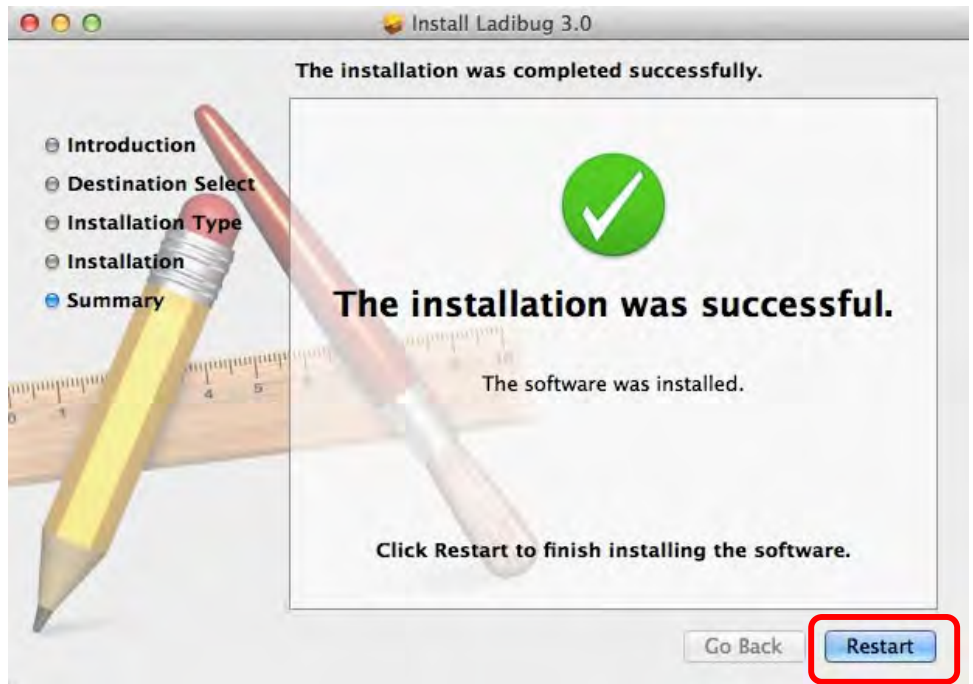

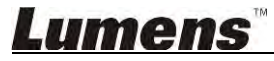

## 4. Connexion au matériel

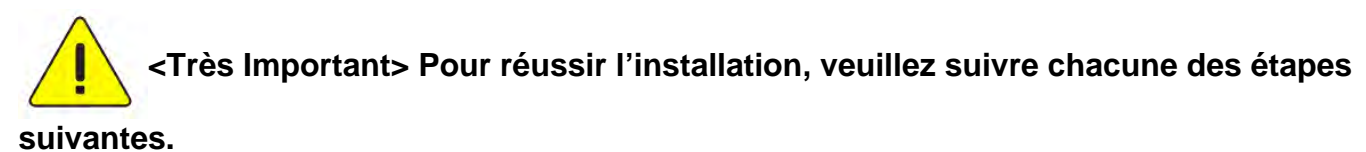

4.1. Relier le cordon secteur de la caméra document.

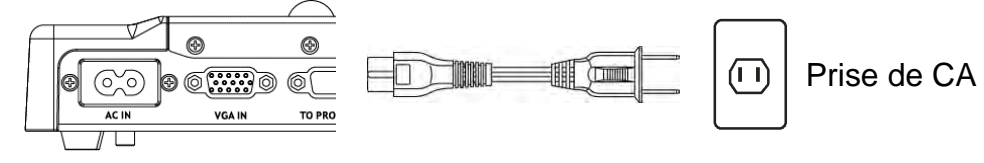

<Note> L'apparence peut varier en fonction du pays/ou de la région.

4.2. Relier le câble USB à la caméra document à votre ordinateur.

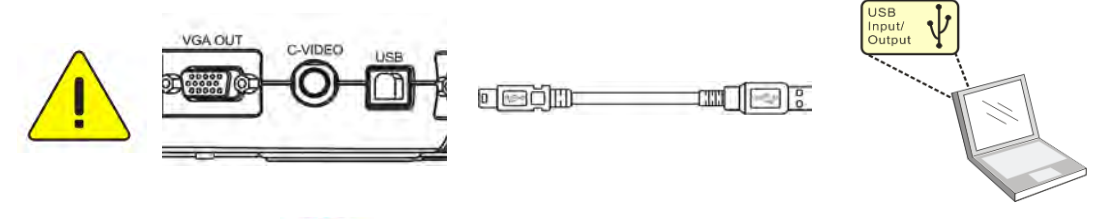

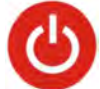

4.3. Établir le courant

## 5. Commencer à utiliser Ladibug™

Les nstructions pour la connexion à l'appareil photo Ladibug sont fournis ci-dessous:

#### 5.1. Utilisez le câble USB pour connecter l'appareil photo à l'ordinateur

5.1.1. Double-cliquez sur l'icône [Ladibug] pour lancer Ladibug™.

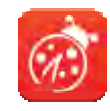

- 5.1.2. Si un avertissement pare-feu se produit lors de la première utilisation, veuillez vérifier le [LAN] puis appuyez sur [Allow to Access].
  - Alerte de sécurité : Cliquez [Unblock].
  - Dans la page permettant le réglage de la fréquence d'alimentation, veuillez compléter les paramètres en suivant les instructions à l'écran.

Une image est affichée lorsque le réglage est terminé.

Note : Il est conseillé de confirmer la tension électrique / fréquence locale avant de configurer la Fréquence ÉLECTRIQUE. Par exemple, 60 Hz est applicable pour l'Amérique, Taiwan, le Japon, etc; 50 Hz est applicable pour l'Europe ou d'autres régions.

5.1.3. Débuter l'utilisation.

Note : Si aucune image ne s'affiche, suivez les instructions pour établir une connexion :

Cliquez

ouvert [Search Window], et sélectionnez [USB Document Camera].

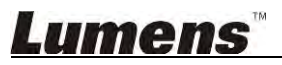

### 5.2. Connectez la Caméra Document sans fil

Tout d'abord utilisez cette méthode pour connecter l'ordinateur à la caméra document sans fil, pour plus de détails veuillez vous référer au <u>Manuel de l'utilisateur DC-W50</u>

- Équipement requis
  - Un ordinateur avec carte WLAN
  - Une Caméra Document sans fil
- 5.2.1. Double-cliquez sur l'icône [Ladibug] pour lancer Ladibug™.

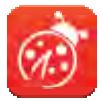

5.2.2. Cliquez

, ouvert [Search Window], et sélectionnez [Wireless Document Camera].

**5.2.3. Cliquez**, et au moment de compléter la recherche, sélectionnez une **Caméra Document sans fil** dans la liste.

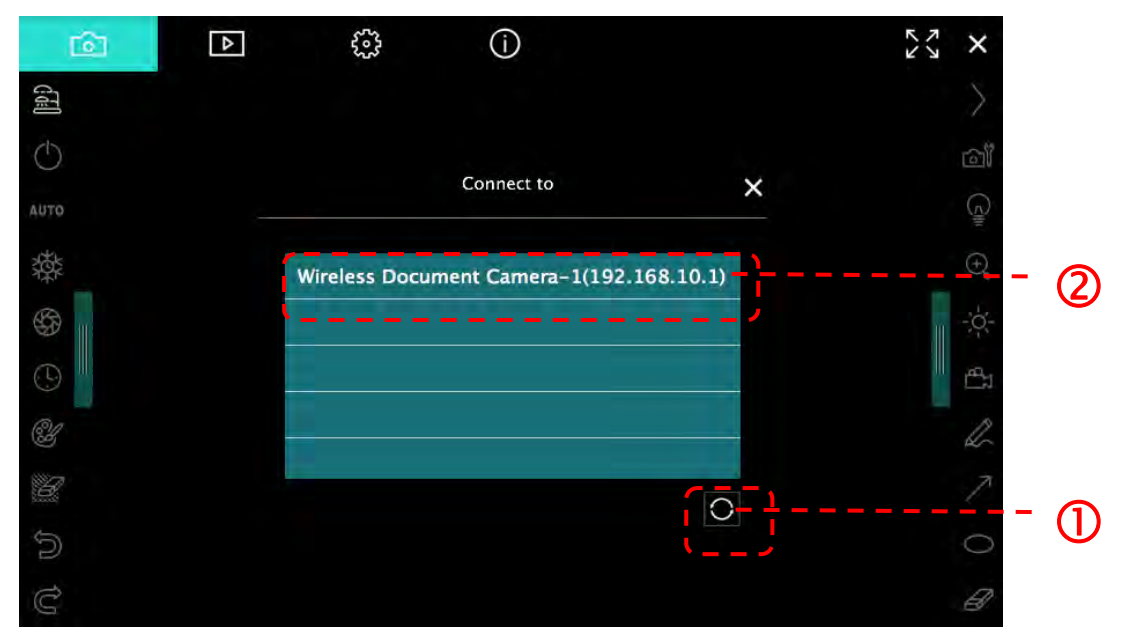

5.2.4. Sélectionnez administrateur (Admin) ou spectateur (Viewer) pour vous connecter, l'administrateur doit entrer le mot de passe [1234] (par défaut).

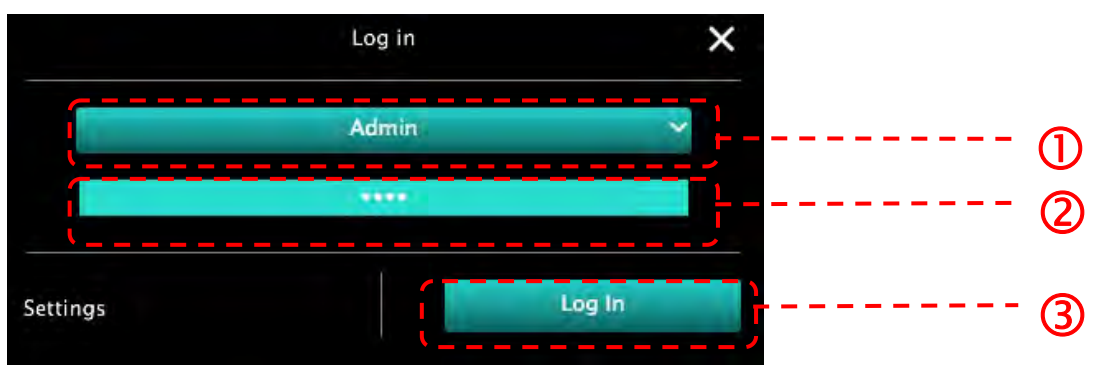

5.2.5. Appuyez sur [Log In] pour vous connecter et débuter l'opération.

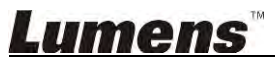

#### 5.3. Utilisez le serveur de partage d'images pour connecter l'ordinateur et l'appareil

Complétez le paramétrage de partage d'images avant d'appliquer cette méthode

#### Équipement requis

- Deux ordinateurs avec accès à Internet
- Un appareil

#### 5.3.1. Activez la fonction de partage d'images

Connectez l'un des ordinateurs à l'appareil à l'aide d'un câble USB et activez la fonction de partage d'images en suivant les instructions suivantes: Pour connecter à l'aide d'un câble USB, veuillez vous référer au chapitre <u>5.1 Utiliser le</u> câble USB pour connecter l'appareil photo à l'ordinateur

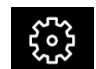

- Cliquez sur pour basculer sur la page des paramètres de fonction.
- Cliquez sur [Share Image] pour activer le partage d'images.

[Remarque] Prenez note de l'adresse **du serveur de partage d'image**, entrez manuellement l'**adresse** sur les ordinateurs présents sur différents segments de réseau pour les connecter.

Interface Windows

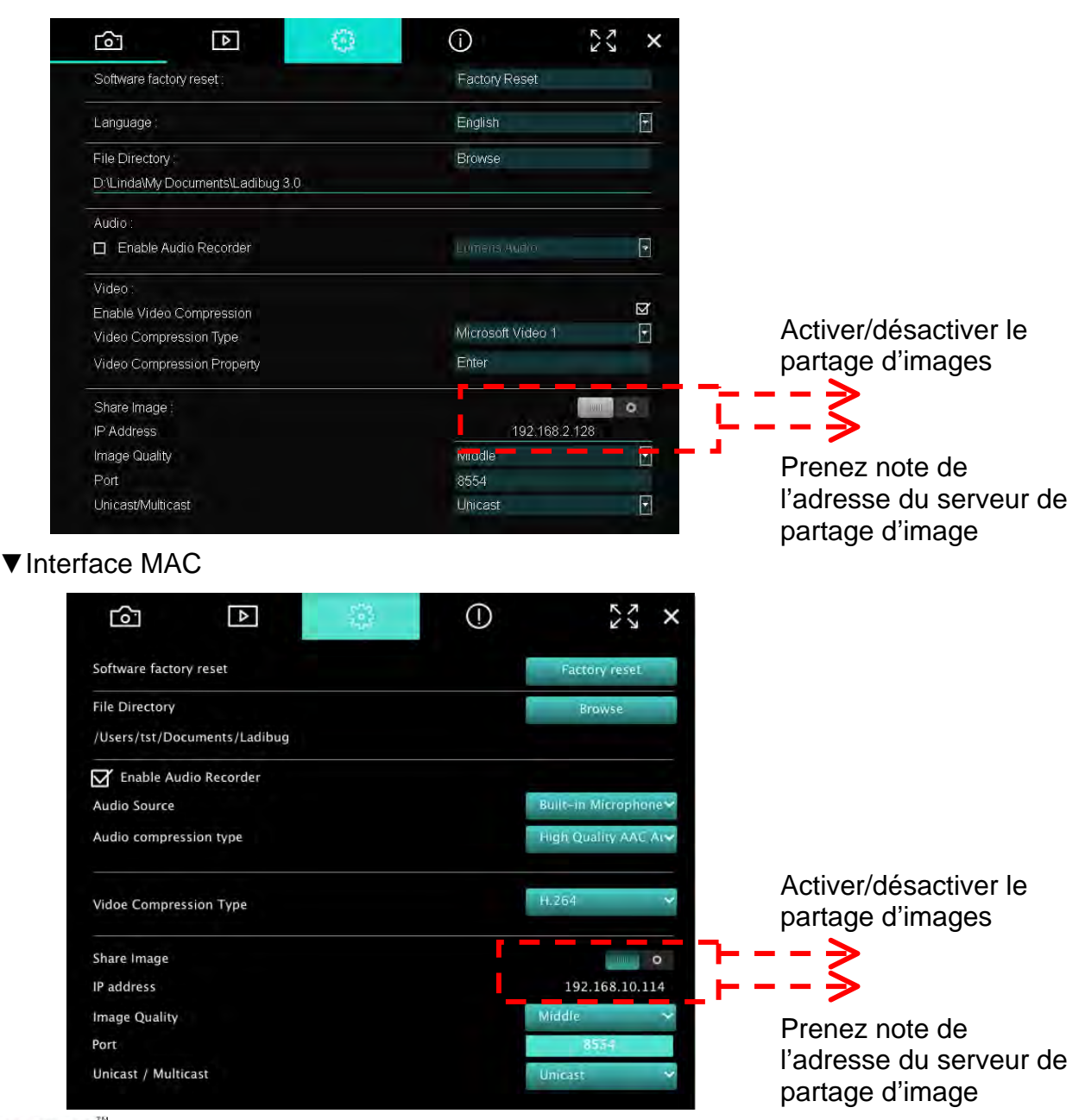

#### 5.3.2. Se connecter au serveur de partage d'images

Utilisez Internet pour connecter l'appareil au serveur de partage d'images à travers les étapes suivantes:

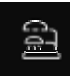

- pour ouvrir [Search Window]. Cliquez sur
- Sélectionner [Image Sharing Server].
- Après la fin de la recherche automatique, sélectionnez l'appareil photo dans le tableau pour se connecter.
- Si l'appareil photo n'apparaît pas sur la table, entrez manuellement l'adresse IP du serveur de partage d'images (par exemple 192.168.2.128)

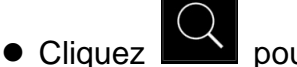

pour vousd connecter

▼Interface Windows

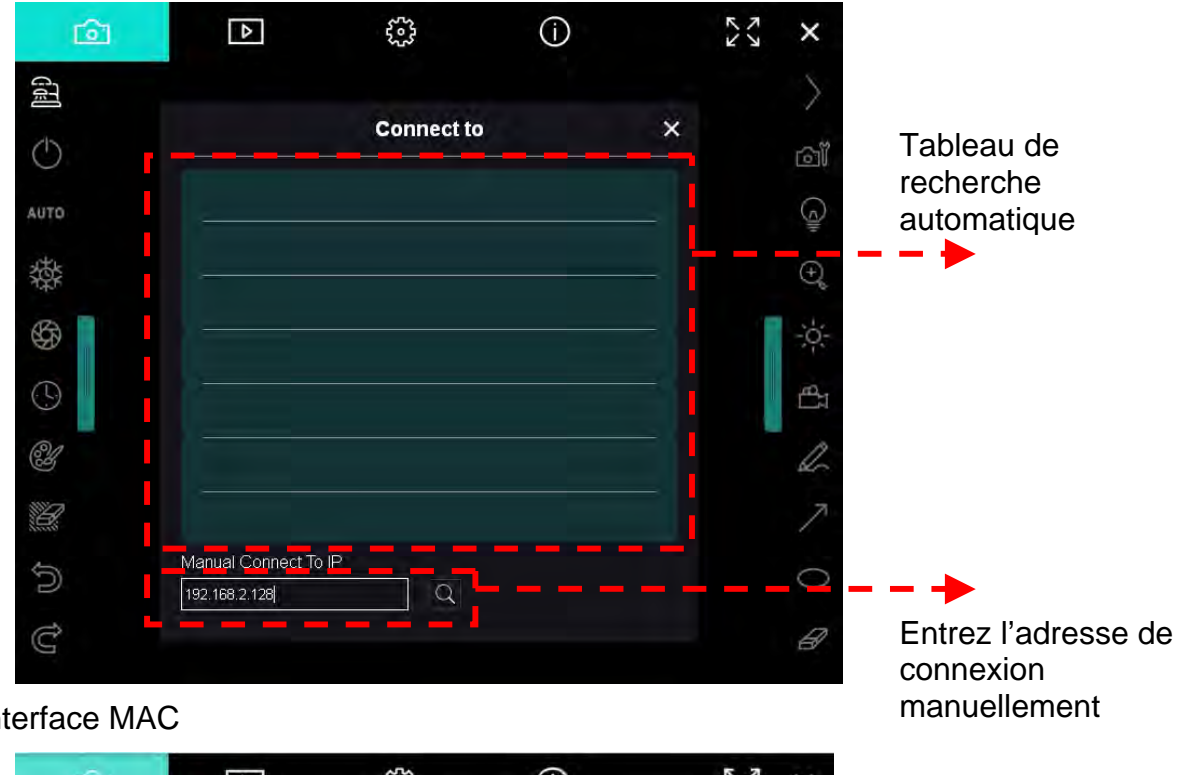

▼ Interface MAC

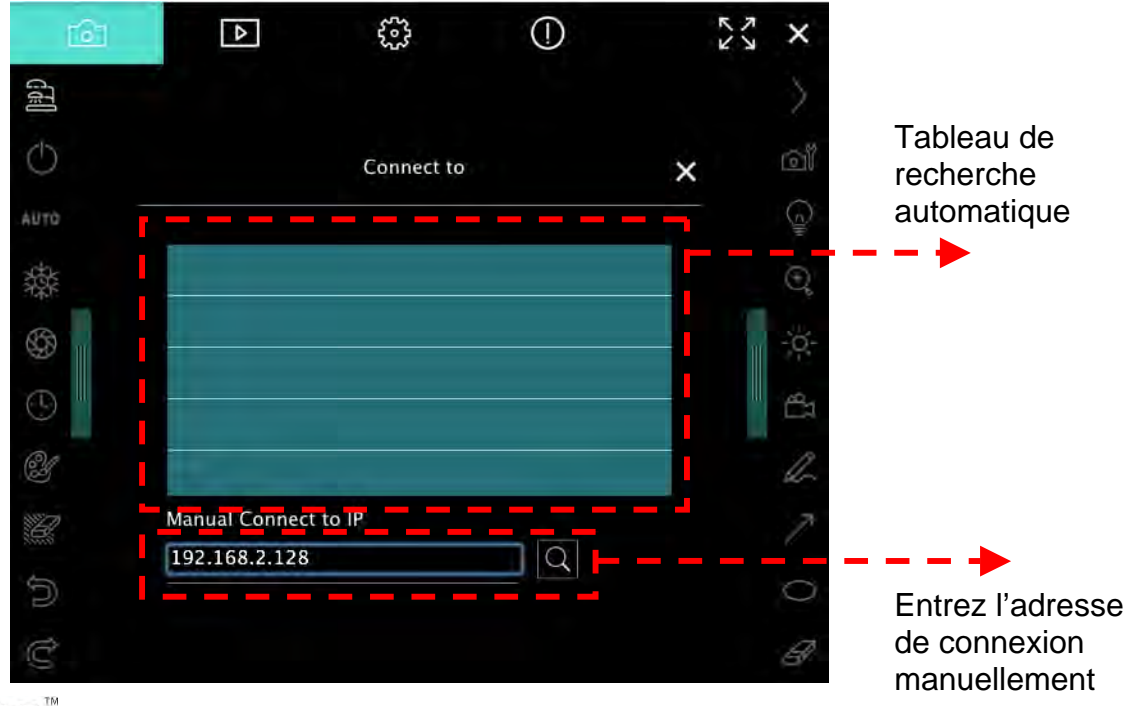

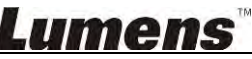

## 6. Description d'interface d'opération

#### 6.1. Interface Windows

6.1.1. Introduction de logiciel d'écran de Windows - Caméra

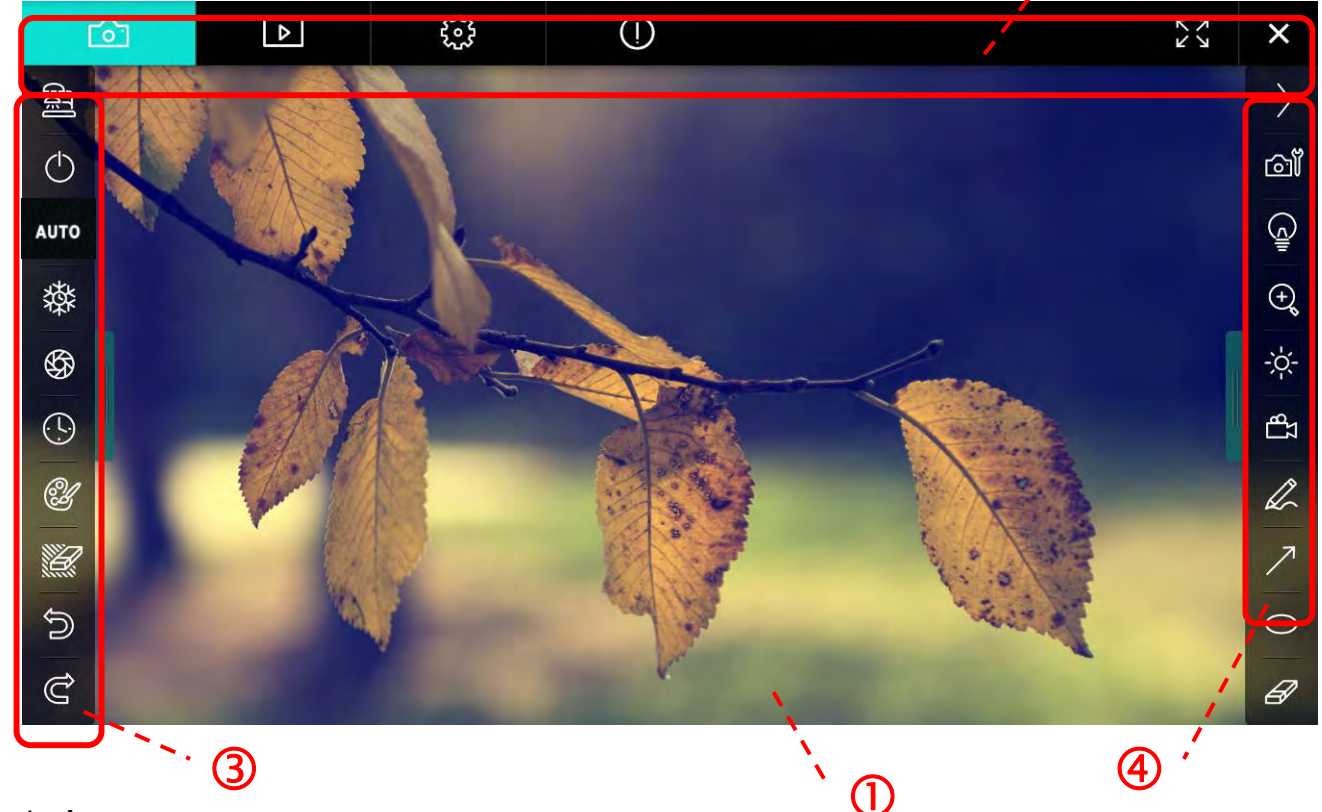

<sup>,</sup> (2)

1. Aperçu

| 2.                    | Changer de pa                    | ge 🖻 😳 🛈 🗠 🗠 🛛                  |  |  |
|-----------------------|----------------------------------|---------------------------------|--|--|
|                       | Icône Descriptions des fonctions |                                 |  |  |
|                       | 6                                | Image en temps réel             |  |  |
|                       |                                  | Navigateur d'image              |  |  |
|                       |                                  | Page des paramètres de fonction |  |  |
|                       | $\bigcirc$                       | Page d'information du logiciel  |  |  |
| Passer en plein écran |                                  |                                 |  |  |
|                       | ×                                | Désactiver Ladibug              |  |  |

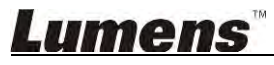

#### 3. Menu gauche de fonctions

| <b>e</b> | Icône      | Descriptions des fonctions                                                     |
|----------|------------|--------------------------------------------------------------------------------|
|          | đ          | Sélectionnez le mode connexion de la caméra                                    |
| υтο      | $\bigcirc$ | Activer / désactiver le scanner de documents (ne supporte pas les modèles USB) |
| 璨        | AUTO       | Auto Focus                                                                     |
| (L)      | 蓉          | Bloque                                                                         |
| Ľ        | \$         | Capture                                                                        |
|          | 9          | Laps de temps                                                                  |
| ව<br>අ   | C          | Paramètres de l'outil d'annotation                                             |
|          | Ľ          | Gomme (Effacer tous les objets)                                                |
|          | Ŵ          | Restaurer                                                                      |
|          | Ĝ          | Rétablir                                                                       |
|          |            | Masquer le menu                                                                |

4. Menu droit de fonctions

| $\rangle$  | $\rangle$ | Icône    | Descriptions des fonctions                                                                              |
|------------|-----------|----------|----------------------------------------------------------------------------------------------------|
| ്മി        |           | $\geq$   | Basculer le menu                                                                                        |
| (c)        | /         | വ്       | Paramètres d'image                                                                                      |
| ⊕ <b>°</b> | T         | <u> </u> | Lampe Allumée/Éteinte                                                                                   |
| ¦ċ¦-<br>∎  |           | ÷,       | Agrandir/rétrécir l'image                                                                               |
| A          |           |          | Luminosité                                                                                              |
| ∧<br>0     | -         | Т        | Enregistrement; cette fonction n'est pas<br>prise en charge avec le mode sans fil et<br>Partage d'image |
| Ø          |           | R        | Outil de dessin à main levée                                                                            |
|            |           | ~        | Flèche                                                                                                  |
|            |           | 0        | Outil cercle                                                                                            |
| Ê          |           | A        | Gomme                                                                                                   |
|            |           |          | Tracez un rectangle                                                                                     |
|            |           | /        | Tracez une ligne                                                                                        |
|            |           | Т        | Editer le texte                                                                                         |
|            |           | <i>₩</i> | Mode Masque                                                                                             |
|            |           |          | Mode projecteur                                                                                         |
|            |           |          | Masquer le menu                                                                                         |

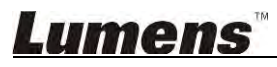

#### 6.1.2. Introduction de logiciel d'écran de Windows - Navigateur D'Images Miniatures

| <b>f</b> ôn     | Þ                       | <b>6</b> 3          | í                       | KX X                  |
|-----------------|-------------------------|---------------------|-------------------------|-----------------------|
|                 |                         |                     |                         |                       |
| 2014-11-27-15-5 | 54-16 2014-11-27-15-54- | 16 2014-11-27-15-54 | 4-17 2014-11-27-15-54-1 | 7 2014-11-27-15-54-20 |
|                 |                         |                     |                         |                       |
| 2014-11-27-15-5 | 54-20 2014-11-27-15-54- | 19 2014-11-27-15-54 | 4-19 2014-11-27-15-54-1 | 8 2014-11-27-15-54-18 |
|                 |                         |                     |                         |                       |
| 27-15-5         | 54-23 2014-11-27-15-54- | 23 2014-11-27-15-54 | 4-24 2014-11-27-15-54-2 | 4 2014-11-27-15-54-27 |
|                 |                         | (d) (b) (b)         |                         | Go to 3 page , 3 / 9  |

| lcône       | Descriptions des<br>fonctions           | Icône          | Descriptions des<br>fonctions       |
|-------------|-----------------------------------------|----------------|-------------------------------------|
| 4           | Téléchargez le fichier vers<br>le cloud | <b>(4)</b>     | Aller à la page précédente          |
|             | Envoyer un e-mail                       |                | Aller à la page suivante            |
|             | Envoyer vers Google<br>Drive            |                | Passer à la dernière page           |
| 도전<br>도전    | Sélectionner tout                       | Go to 1 page , | Déplacer vers une page<br>donnée    |
| <u>[Î</u> ] | Effacer                                 | 1/3            | Page active / nombre total de pages |
| ()<br>()    | Passer à la première page               |                |                                     |

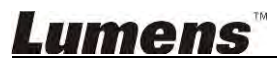

### 6.1.3. Introduction de logiciel d'écran de Windows - Navigateur Pour Grandes Images

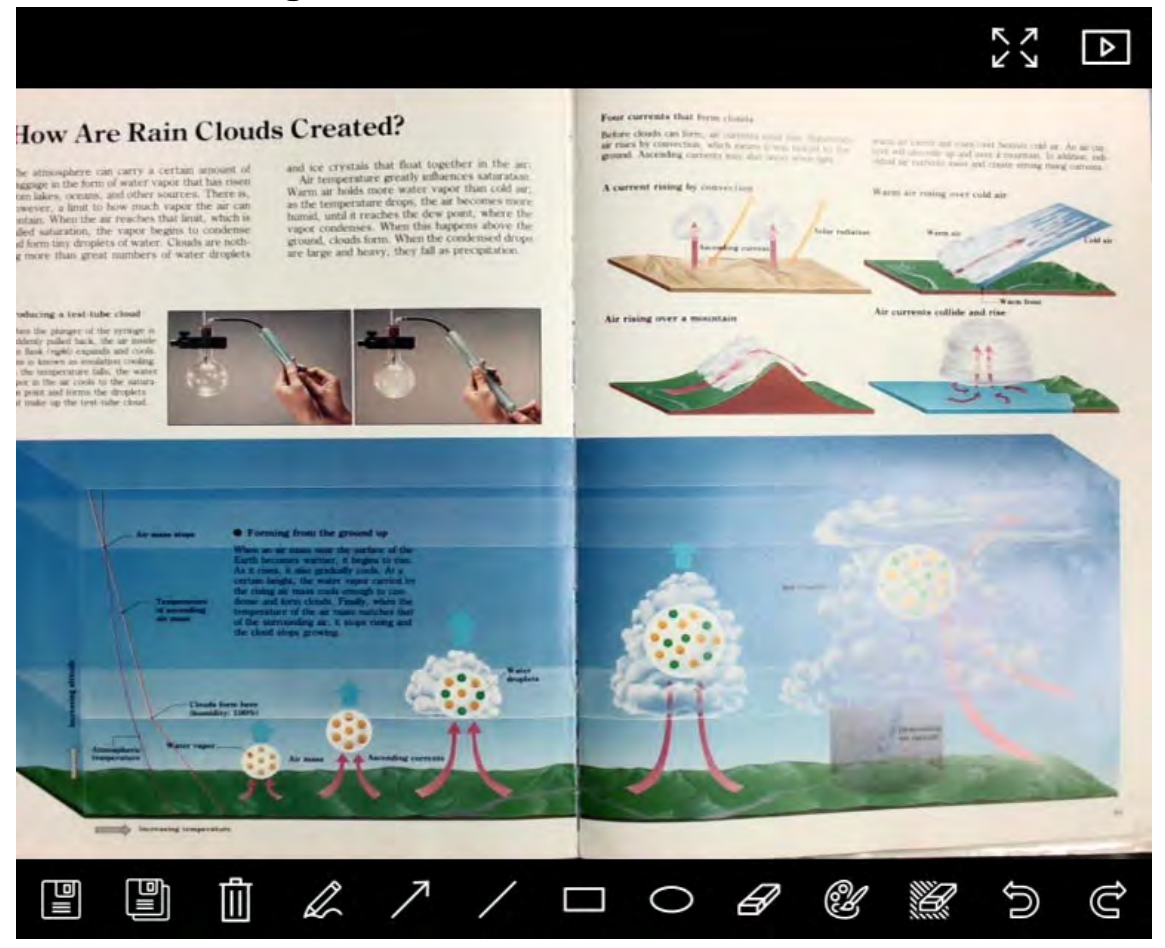

| lcône | Descriptions des<br>fonctions       | Icône           | Descriptions des<br>fonctions         |
|-------|-------------------------------------|-----------------|---------------------------------------|
|       | Sauvegarder                         | 0               | Outil cercle                          |
|       | Sauvegarder dans un nouveau fichier | Ð               | Gomme                                 |
| Ē     | Effacer                             | Ľ               | Paramètres de l'outil<br>d'annotation |
| Ĺ     | Outil de dessin à main levée        | <sup>1</sup> 11 | Gomme (Effacer tous les objets)       |
| 7     | Flèche                              | 6               | Restaurer                             |
| /     | Tracez une ligne                    | Ĝ               | Rétablir                              |
|       | Tracez un rectangle                 |                 |                                       |

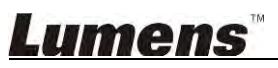

#### 6.1.4. Réglages de la caméra

Contrôler l'image en direct via l'interface de réglages de la caméra. Le mode opératoire est le même que le **panneau de contrôle** et **la télécommande de la** Caméra Document. Se référer au <u>Manuel d'utilisation de la Caméra de Document</u> pour plus d'information.

## <Remarque> L'affichage du bouton peut varier selon les fonctions du produit. Un bouton inactif deviendra gris.

|                    | Camera    | Settings             | ×            |
|--------------------|-----------|----------------------|--------------|
| Auto Focus         | Hands fre | e AF                 |              |
| Focus -            |           | -                    |              |
| Auto Exposure      | On        |                      |              |
| Auto White Balance | Off       | Ð                    |              |
| Photo / Text       | Photo     |                      |              |
| Rotate             | 0 *       |                      |              |
| Select Output Size | MJPG,1024 | x768,High frame rate | ŀ            |
| Power Frequency    | 60Hz      |                      |              |
| FW Version:        | DHU101R   | E CARACTER STATE     | actory reset |

- 1. Point Auto : Ajuster la meilleure longueur focale.
- 2. Mains libre AF : Ajuster automatiquement la meilleure longueur focale.
- 3. Focus : Ajuster manuellement la focale sur un objet.
- 4. Exposition auto : Mettre marche/arrêt.
- 5. Équilibre Blanc Auto. : Mettre marche/arrêt.
- 6. Photo / Texte : Mettre en place le mode photo/texte.
- 7. Rotation : Faites pivoter l'image par 0/180 degré.
- 8. Sélectionnez Format de sortie : Réglez la résolution de sortie.
- Fréquence d'alimentation : La fréquence d'alimentation peut varier en fonction des pays. Veuillez la vérifier avant de l'utiliser.
   <Remarque> Dans la plupart des régions du monde, elle est de 50 Hz. En Amérique, cependant, elle est typiquement de 60 Hz.
- 10. Version FW : Version FW du scanner à document.
- 11. Réglage Usine : Réinitialiser à la valeur par défaut d'Usine de la Camera Document; Ceci n'est pas pris en charge pour le modèle sans fil.

### Lumens

#### 6.1.5. Laps de Temps (Paramètres Rafale)

|                | Time L   | apse      |                |
|----------------|----------|-----------|----------------|
| File Name:     | Lumens - | ҮҮҮҮ-ММ-Б | D-HH-NN-SS.jpg |
| Select the sta | irt time |           |                |
| 💿 Right No     | w        |           |                |
| Start at       | 2014/1   | 2/12 🔽    | 17:24:23       |
| Time Lapse S   | ettings  |           |                |
| Capture Inte   | erval    | 5         | Seconds        |
| Capture        | Time     | 4         | Hours          |
| Canture        | Frame    | 100       | Frames         |

- **1.** Indiquez un nom de fichier.
- 2. Réglez l'heure de début.
- 3. Régler l'intervalle de capture et le moment de la capture.

#### 6.1.6. Paramètres de l'outil d'annotation

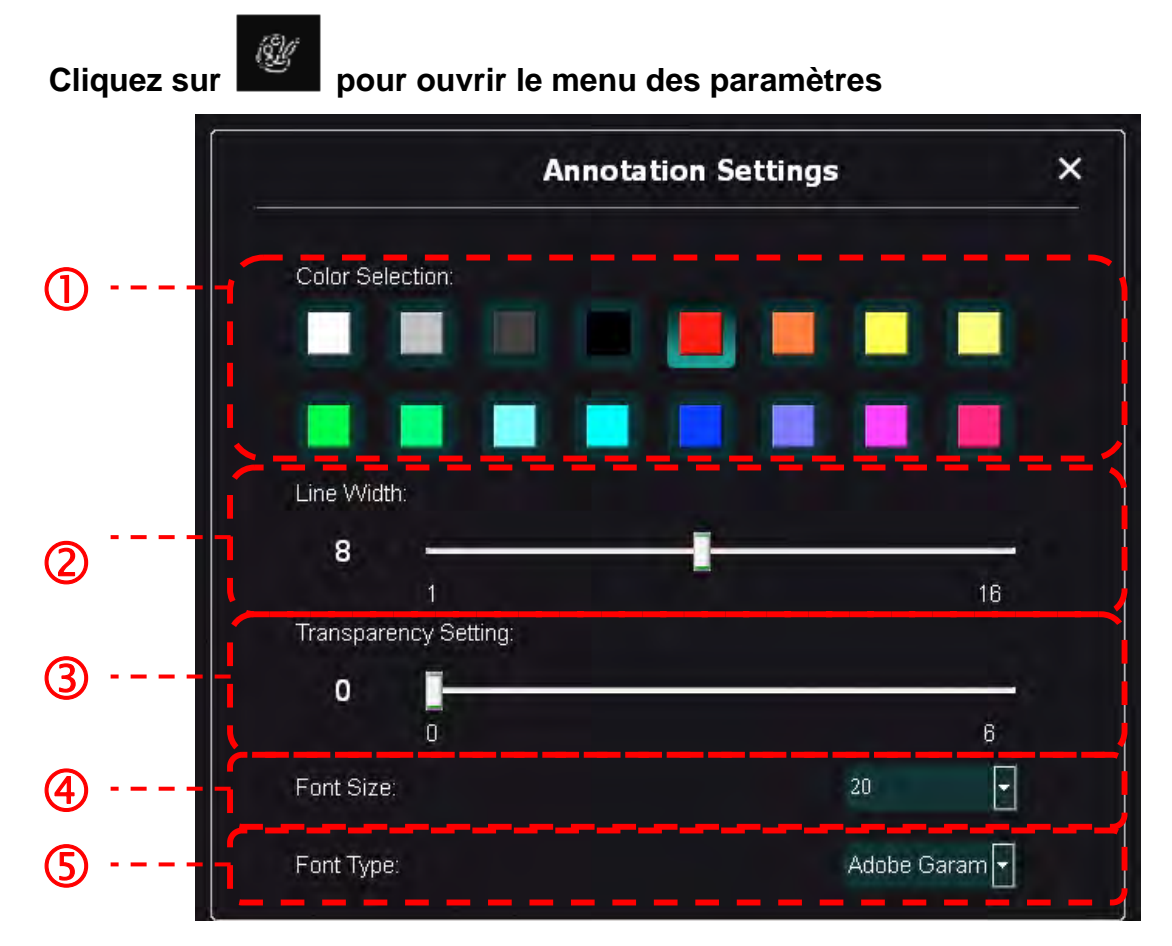

- **1.** Sélectionner la couleur de stylo
- 2. Choisir l'épaisseur de ligne
- 3. Sélectionnez la taille de la police
- 4. Sélectionnez la police

#### 6.1.7. Paramètres (avancés)

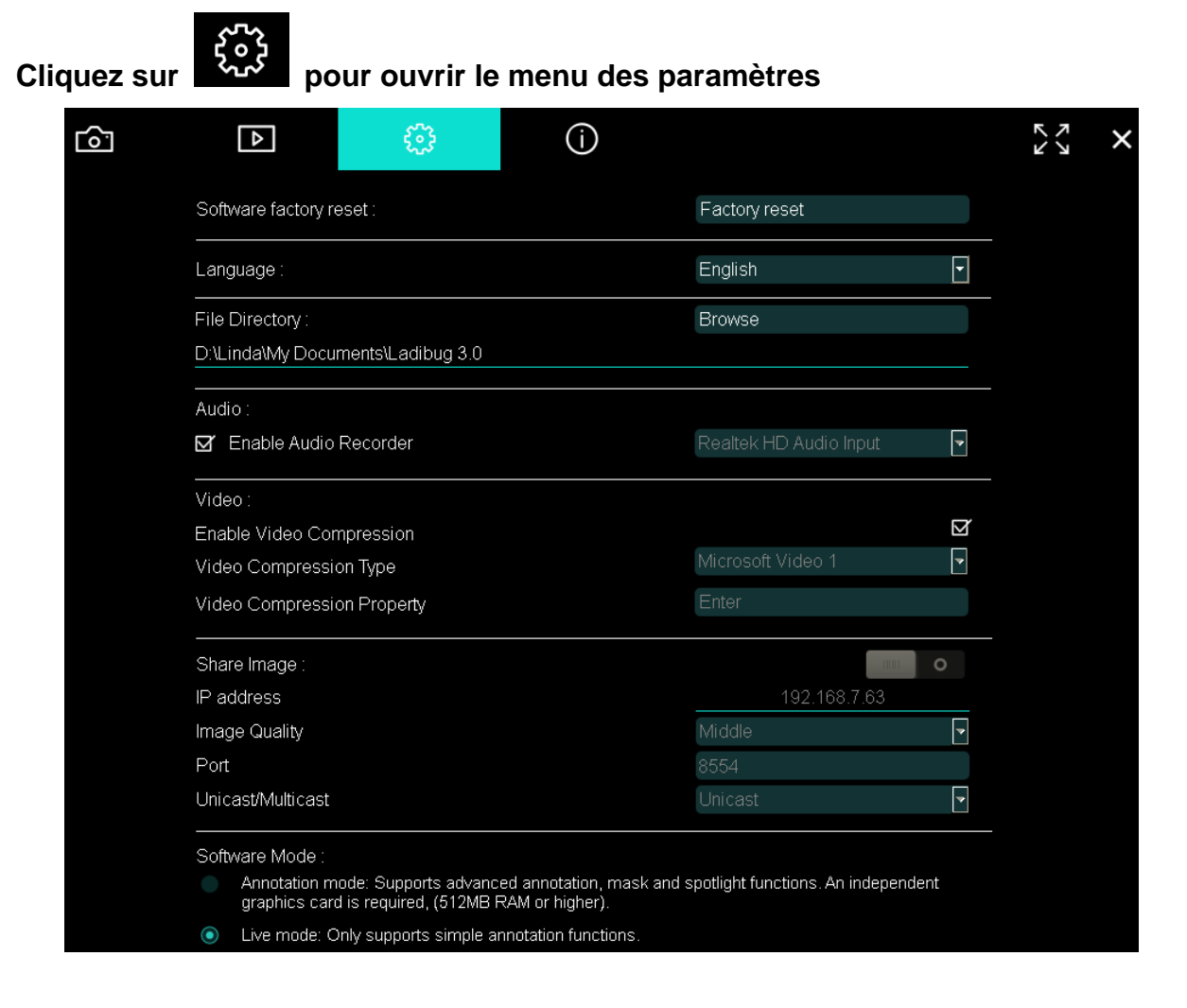

- 1. Réinitialisation logicielle : Réinitialiser à la valeur par défaut.
- 2. Langue : Sélectionner la langue.
- 3. Fichier Annuaire : Chemin du stockage fichier.
- 4. Activer Enregistrement Audio : Activer la fonction d'enregistrement et sélectionnez le périphérique de sortie audio.
- 5. Activer la compression vidéo : Activer la compression vidéo.
- 6. Type de compression Vidéo : Régler le format de compression vidéo.
- 7. Propriété de Compression vidéo : Ouvrez les paramètres avancés pour le format de compression vidéo.
- 8. Partager l'image : Partage d'image; cette function n'est pas supportée en mode Sans fil.
- 9. Adresse IP : Adresse IP du serveur de partage d'image.
- 10. Qualité d'image : Sélectionnez la qualité d'image (haute/moyenne/basse).
- 11. Port : Entrez les paramètres des ports (8500 ~ 9000).
- 12. Unicast/Multicast : Sélectionnez le type de cast.
- **13. Mode logiciel :** Changez le mode d'utilisation de mode Live à mode Annotation en fonction de vos besoins.

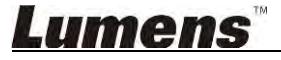

### 6.2. Interface MAC

6.2.1. Introduction de logiciel d'écran de MAC - Caméra

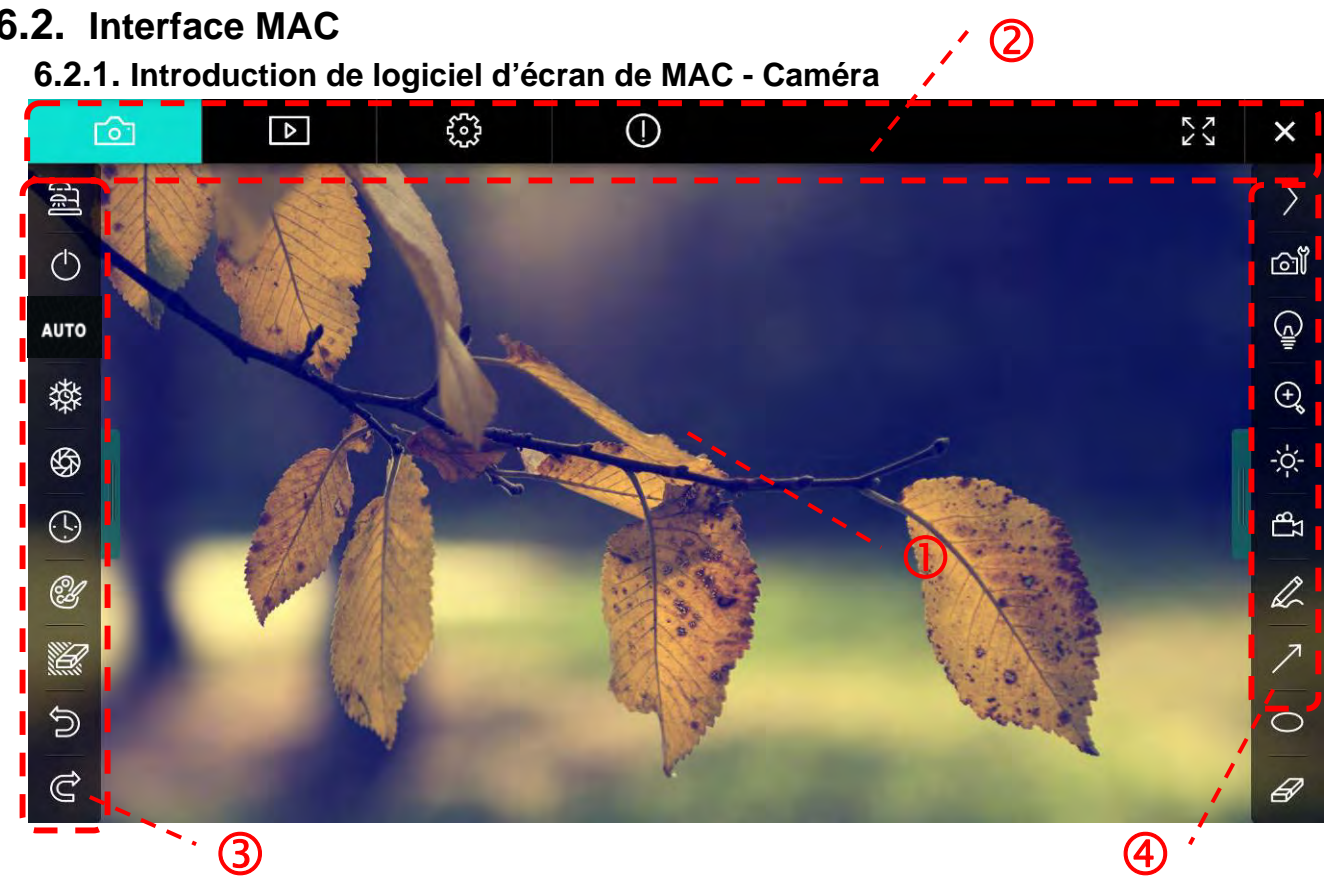

1. Aperçu

| 2. | Changer de pa | ge 🖻 😳 🛈 🗙 🗙                    |  |
|----|---------------|---------------------------------|--|
|    | lcône         | Descriptions des fonctions      |  |
|    | 6             | Image en temps réel             |  |
|    | ►             | Navigateur d'image              |  |
|    | <b>أ</b>      | Page des paramètres de fonction |  |
|    | $\bigcirc$    | Page d'information du logiciel  |  |
|    |               | Passer en plein écran           |  |
|    | ×             | Désactiver Ladibug              |  |

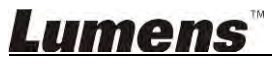

#### 3. Menu gauche de fonctions

| 2      | Icône      | Descriptions des fonctions                                                     |
|--------|------------|--------------------------------------------------------------------------------|
|        | ୍ୟ         | Sélectionnez le mode connexion de la caméra                                    |
| ито    | $\bigcirc$ | Activer / désactiver le scanner de documents (ne supporte pas les modèles USB) |
| 璨      | AUTO       | Point Auto                                                                     |
| (L)    | 辚          | Bloque                                                                         |
| CH -   | \$         | Capture                                                                        |
|        | $\odot$    | Laps de temps                                                                  |
| ව<br>අ | Ċ          | Paramètres de l'outil d'annotation                                             |
|        | Ŵ          | Gomme (Effacer tous les objets)                                                |
|        | Ŵ          | Restaurer                                                                      |
|        | Ĝ          | Rétablir                                                                       |
|        |            | Masquer le menu                                                                |

4. Menu droit de fonctions

| $\rangle$ | $\rangle$ | Icône                               | Descriptions des fonctions                                                                              |
|-----------|-----------|-------------------------------------|----------------------------------------------------------------------------------------------------|
| ല്        |           | $\rangle$                           | Basculer le menu                                                                                        |
| (c)       | /         | വ്                                  | Paramètres d'image                                                                                      |
| ⊕         | T         | <u> </u>                            | Lampe Allumée/Éteinte                                                                                   |
| ¦ċ-<br>∎  |           | ÷,                                  | Agrandir/rétrécir l'image                                                                               |
| h         |           | $\sum_{i=1}^{n-1} \sum_{j=1}^{n-1}$ | Luminosité                                                                                              |
| ∕<br>0    | -         | Т                                   | Enregistrement; cette fonction n'est pas<br>prise en charge avec le mode sans fil et<br>Partage d'image |
| Ø         |           | R                                   | Outil de dessin à main levée                                                                            |
|           |           | 7                                   | Flèche                                                                                                  |
|           |           | 0                                   | Outil cercle                                                                                            |
|           |           | A                                   | Gomme                                                                                                   |
|           |           |                                     | Tracez un rectangle                                                                                     |
|           |           | /                                   | Tracez une ligne                                                                                        |
|           |           | Т                                   | Editer le texte                                                                                         |
|           |           | <i>₩</i>                            | Mode Masque                                                                                             |
|           |           |                                     | Mode projecteur                                                                                         |
|           |           |                                     | Masquer le menu                                                                                         |

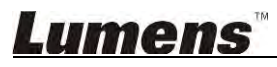

6.2.2. Introduction de logiciel d'écran de MAC - Navigateur D'Images Miniatures

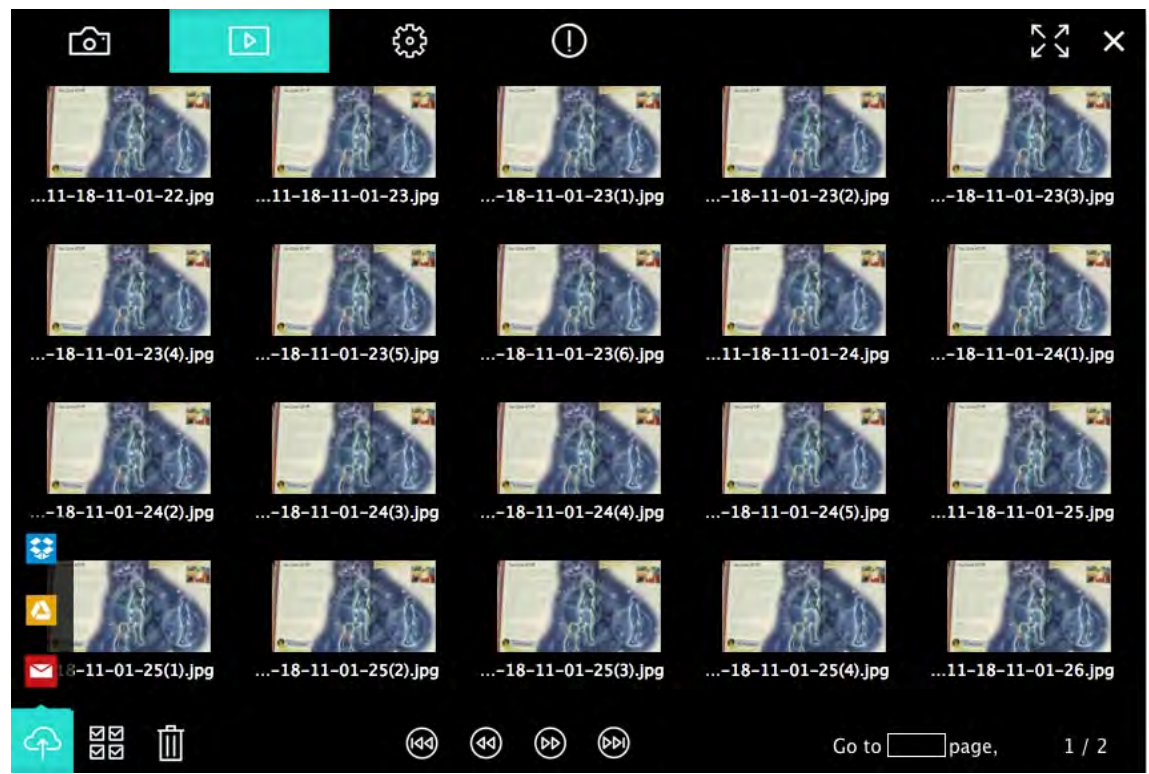

| lcône                              | Descriptions des<br>fonctions           | lcône      | Descriptions des<br>fonctions       |
|------------------------------------|-----------------------------------------|------------|-------------------------------------|
| $\langle \hat{\mathbf{Q}} \rangle$ | Téléchargez le fichier vers<br>le cloud | (eq        | Passer à la première page           |
|                                    | Envoyer un e-mail                       | (d)        | Aller à la page précédente          |
|                                    | Envoyer vers Google Drive               | $\odot$    | Aller à la page suivante            |
|                                    | Envoyer vers Dropbox                    | (44)       | Passer à la dernière page           |
| য<br>য                             | Sélectionner tout                       | Go topage, | Déplacer vers une page<br>donnée    |
|                                    | Effacer                                 | 1 / 2      | Page active / nombre total de pages |

#### 6.2.3. Introduction de logiciel d'écran de MAC - Navigateur Pour Grandes Images

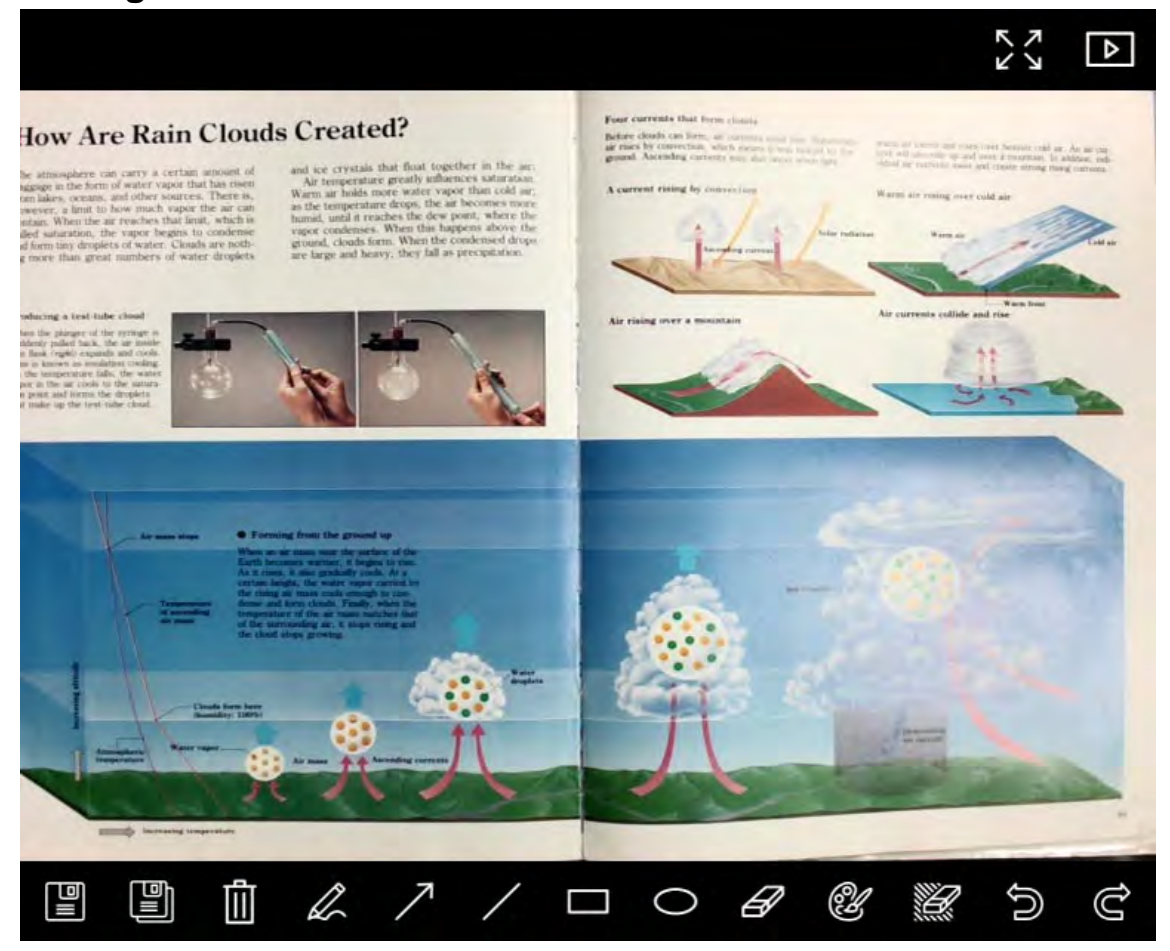

| lcône | Descriptions des<br>fonctions       | Icône | Descriptions des<br>fonctions         |
|-------|-------------------------------------|-------|---------------------------------------|
|       | Sauvegarder                         | 0     | Outil cercle                          |
|       | Sauvegarder dans un nouveau fichier | Ð     | Gomme                                 |
| Û     | Effacer                             | Ľ     | Paramètres de l'outil<br>d'annotation |
| Ĺ     | Outil de dessin à main levée        |       | Gomme (Effacer tous les objets)       |
| 7     | Flèche                              |       | Restaurer                             |
| /     | Tracez une ligne                    | Ĝ     | Rétablir                              |
|       | Tracez un rectangle                 |       |                                       |

**Lumens**"

#### 6.2.4. Réglages de la caméra

Contrôler l'image en direct via l'interface de réglages de la caméra. Le mode opératoire est le même que le **panneau de contrôle** et **la télécommande de la** Caméra Document. Se référer au <u>Manuel d'utilisation de la Caméra de Document</u> pour plus d'information.

## <Remarque> L'affichage du bouton peut varier selon les fonctions du produit. Un bouton inactif deviendra gris.

|                      | Camera settings |               | ×       |
|----------------------|-----------------|---------------|---------|
| Auto Focus           |                 | — 🔲 Hands fre | e AF    |
| Focus — @            |                 |               |         |
| Auto Exposure        |                 | On            | ,       |
| Auto White Balance — |                 | Off           | ~       |
| Photo/Text           |                 | Photo         | ~       |
| Rotate               |                 | 0*            |         |
| Select Output Size — |                 | MJPEG: 1024)  | (768 IN |
| Power Frequency —    |                 | 60Hz          |         |
| FW Version: DHU101R  |                 | Factory reset |         |

- 1. Point Auto : Ajuster la meilleure longueur focale.
- 2. Mains libre AF : Ajuster automatiquement la meilleure longueur focale.
- 3. Focus : Ajuster manuellement la focale sur un objet.
- 4. Exposition auto : Mettre marche/arrêt.
- 5. Équilibre Blanc Auto. : Mettre marche/arrêt.
- 6. Photo / Texte : Mettre en place le mode photo/texte.
- 7. Rotation : Faites pivoter l'image par 0/180 degré.
- 8. Sélectionnez Format de sortie : Réglez la résolution de sortie.
- Fréquence d'alimentation : La fréquence d'alimentation peut varier en fonction des pays. Veuillez la vérifier avant de l'utiliser.
   <Remarque> Dans la plupart des régions du monde, elle est de 50 Hz. En Amérique, cependant, elle est typiquement de 60 Hz.
- 10. Version FW : Version FW du scanner à document.
- 11. Réglage Usine : Réinitialiser à la valeur par défaut d'Usine de la Camera Document; Ceci n'est pas pris en charge pour le modèle sans fil.

### Lumens

#### 6.2.5. Laps de Temps (Paramètres Rafale)

|            |                    | Time La       | pse           | ×           |
|------------|--------------------|---------------|---------------|-------------|
| T) File    | Name: ———          | – Lumens      | -YYYY-MM-DD-H | H–NN–SS.jpg |
| Sele       | ct the start time: |               |               |             |
|            | Right Now          |               |               |             |
| $\circ$    | Start at           | 12/12/2014    | 5:12:53 PM    |             |
| 3) 1 Tin   | ne Lapse Settings: |               |               |             |
| Ca         | oture Interval —   |               | 5             | Seconds     |
| ۲          | Capture Time       |               | 1             | Hours       |
| $\bigcirc$ | Capture Frame      | ) <del></del> | 100           | Frames      |

- **1.** Indiquez un nom de fichier.
- 2. Réglez l'heure de début.
- 3. Régler l'intervalle de capture et le moment de la capture.

#### 6.2.6. Paramètres de l'outil d'annotation

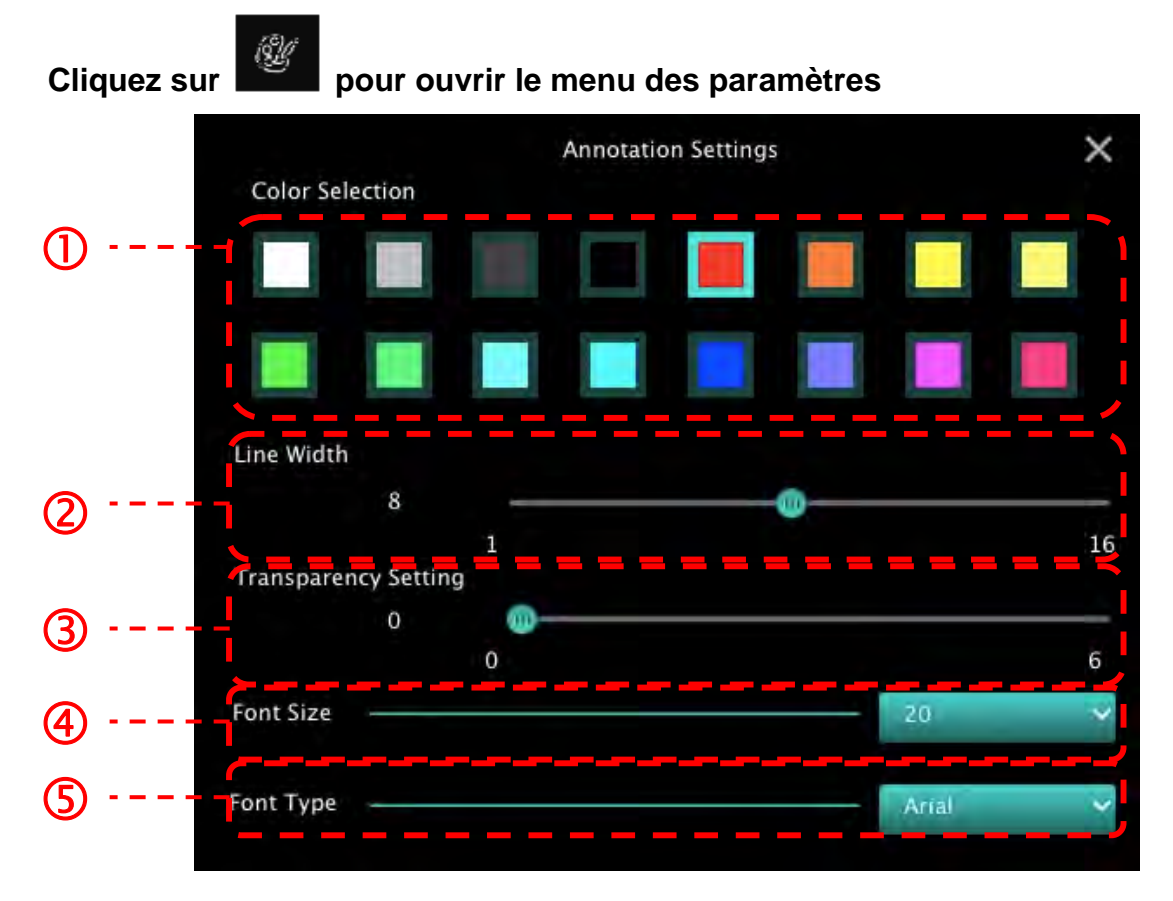

- 1. Sélectionner la couleur de stylo
- 2. Choisir l'épaisseur de ligne
- 3. Sélectionnez la transparence
- 4. Sélectionnez la taille de la police
- 5. Sélectionnez la police

#### 6.2.7. Paramètres (avancés)

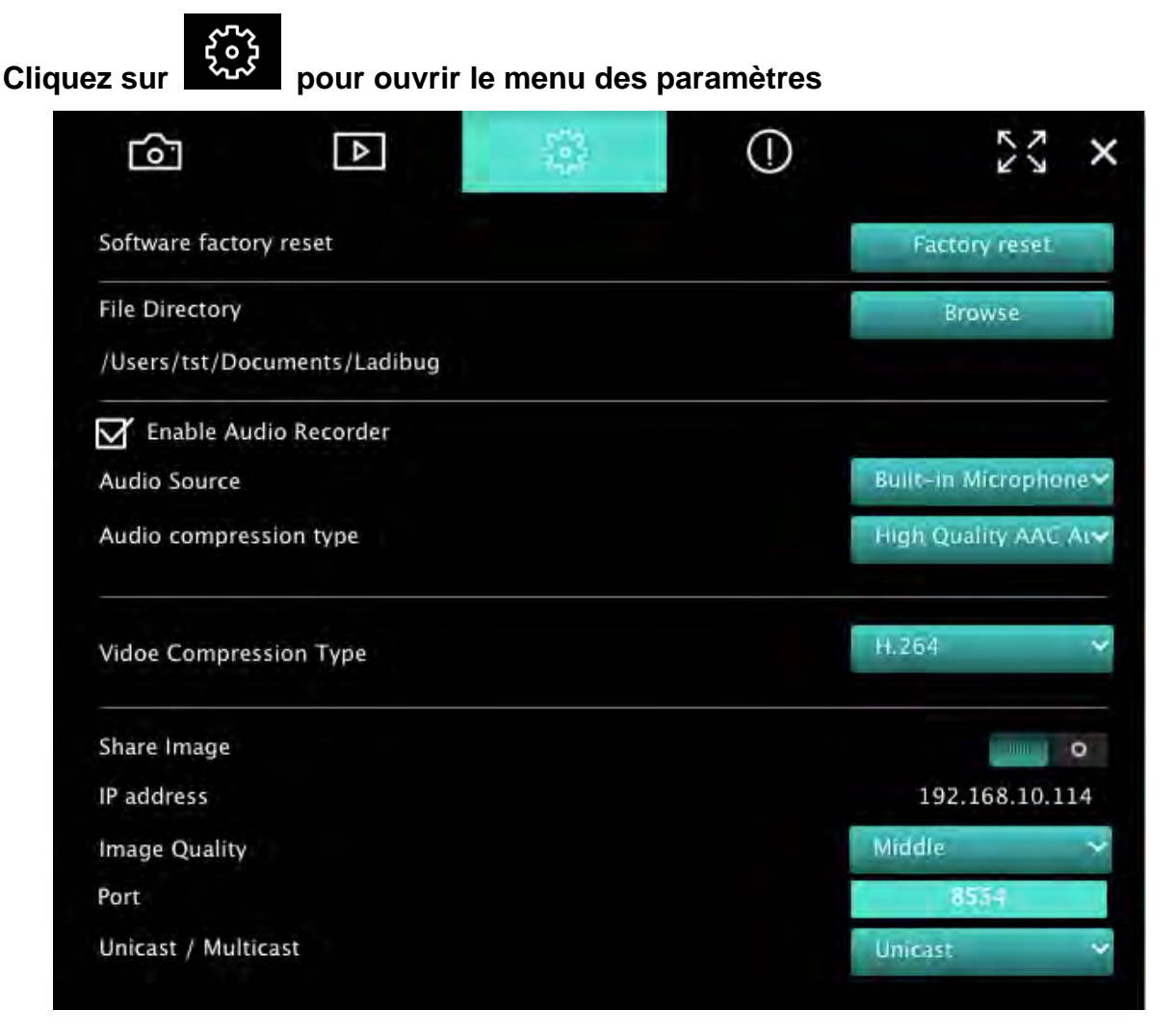

- 1. Réinitialisation logicielle : Réinitialiser à la valeur par défaut.
- 2. Fichier Annuaire : Chemin du stockage fichier.
- 3. Activer Enregistrement Audio : Activer la fonction d'enregistrement.
- 4. Source audio : Sélectionnez le périphérique de sortie audio.
- 5. Type de compression Audio : Sélectionnez la qualité de la sortie audio.
- 6. Type de compression Vidéo : Régler le format de compression vidéo.
- 7. Partager l'image : Partage d'image; cette function n'est pas supportée en mode Sans fil.
- 8. Adresse IP : Adresse IP du serveur de partage d'image.
- 9. Qualité d'image : Sélectionnez la qualité d'image (haute/moyenne/basse).
- **10.** Port : Entrez les paramètres des ports (8500 ~ 9000).
- 11. Unicast/Multicast : Sélectionnez le type de cast.

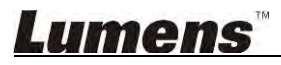

## 7. Descriptions des fonctions - Pour Windows

#### 7.1 Allumer / éteindre l'appareil

Cliquez sur

 $\triangleright$ 

 $\triangleright$ 

 $\triangleright$ 

 $\triangleright$ 

 $\triangleright$ 

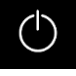

pour allumer/éteindre l'appareil.

<Note> Pour les modèles USB, fermez le logiciel directement.

#### 7.2 Je voudrais optimiser l'image

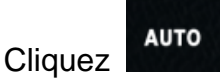

#### 7.3 Je voudrais figer l'image en direct

➤ Cliquez sur pour figer l'image en direct de Ladibug<sup>™</sup>.

Cliquez sur une foi sur

encore pour ne plus figer l'image.

#### 7.4 Je voudrais allumer/éteindre la lampe

Cliquez sur

Cliquez sur

pour allumer/éteindre l'appareil.

#### 7.5 Je voudrais agrandir/réduire les images

- $\oplus$ 
  - pour ouvrir le défilement pour ajuster les images.
- > Déplacer vers la droite pour agrandir l'image, ou vers la gauche pour rétrécir l'image.

#### 7.6 Je voudrais ajuster la luminosité

- > Cliquez sur pour ouvrir le défilement de la luminosité.
- Déplacer vers la droite pour augmenter la luminosité, ou vers la gauche pour diminuer la luminosité.

#### 7.7 Je voudrais saisir des images

Pressez

S.

pour capturer des images.

<Note> Lorsque les images sont prises, veuillez visualiser les images via le

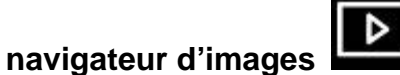

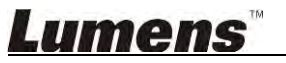

#### 7.8 Je voudrais saisir des images en continu

pour ouvrir le réglage du mode rafale. Cliquez sur [OK] après le Cliquez sur  $\triangleright$ réglage.

<Note> Reportez-vous à 6.1.5 Laps de Temps pour plus d'informations sur Laps de Temps.

<Note> Lorsque les images sont prises, veuillez visualiser les images via le

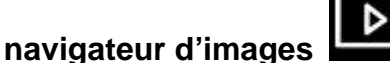

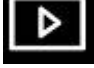

#### 7.9 J'aimerais enregistrer des vidéos

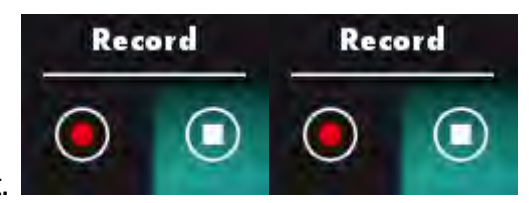

pour ouvrir l'outil d'enregistrement.  $\triangleright$ Cliquez sur

pour ouvrir la fenêtre de réglage du format vidéo et de <Note> Cliquez sur la source audio. Veuillez-vous référer à 6.1.7 Paramètres pour plus d'informations.

pour lancer l'enregistrement. Cliquez sur  $\triangleright$ 

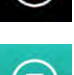

pour arrêter l'enregistrement. Cliquez sur  $\triangleright$ 

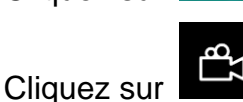

pour fermer l'outil d'enregistrement.

<Note> Vous pouvez ajouter une annotation lors de l'enregistrement, mais ne pouvez pas le sauvegarder.

<Note> Lorsque les images sont prises, veuillez visualiser les images via le

| navigateur | d'images   | L |
|------------|------------|---|
| navigateur | u iiilayes |   |

<Note> La fonction d'enregistrement n'est pas disponible lors de la connexion au serveur de partage d'images ou réseau sans fil.

7.10 Je voudrais annoter l'image affichée

<Note> Pour annoter les images stockées, veuillez ouvrir les images depuis la page

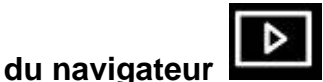

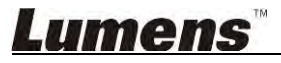

 $\triangleright$ 

> Choisir un outil d'annotation.

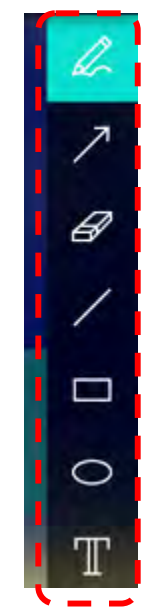

Marquer ou annoter l'image affichée.

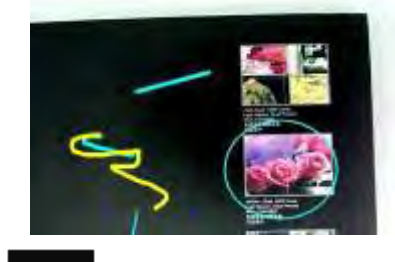

<Remarque> Vous pouvez cliquer pour capturer des images si elles sont des images en direct. Si les fichiers d'image sont ouverts depuis la page du navigateur

d'image , vous pouvez appuyer sur [SAVE] ou [SAVE AS] pour enregistrer des fichiers.

#### 7.11 Je voudrais ajouter des annotations textuelles aux images

- Sélectionnez
- > Cliquez sur l'écran pour afficher la fenêtre [Text Tool.

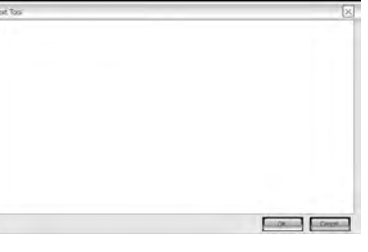

> Entrez du texte dans la zone vide et appuyez sur [OK].

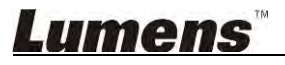

 $\triangleright$ 

<Remarque> Vous pouvez cliquer

pour capturer des images si elles sont des

[SAVE AS] pour

images en direct. Vous pouvez cliquer sur [SAVE] ou sauvegarder les fichiers s'ils sont des fichiers d'image.

637

#### 7.12 Je voudrais utiliser le mode masque

- pour ouvrir le mode masque. Cliquez sur  $\triangleright$
- Vous pouvez utiliser la souris pour modifier directement la longueur et la largeur du bloc.  $\geq$
- pour fermer le mode masque.  $\triangleright$ Cliquez sur

#### 7.13 Je voudrais utiliser le mode projecteur

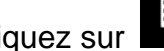

 $\triangleright$ 

- Cliquez sur pour activer le mode spot de lumière.
- Vous pouvez utiliser la souris pour modifier directement la longueur et la largeur du bloc.  $\geq$
- Appuyez sur pour changer la forme de spot de lumière.  $\triangleright$
- pour désactiver le mode spot de lumière. Cliquez sur

#### 7.14 Je voudrais gérer les images stockées

Veuillez passer par la page de navigateur d'images à passer par les étapes suivantes

#### 7.14.1 Naviguer dans les images

- > Ouvrez par la page de navigateur d'images pour afficher les miniatures des images stockées.
- Cliquez sur l'icône vers la droite / la gauche pour passer à une autre page, ou entrez le numéro de la page voulue.

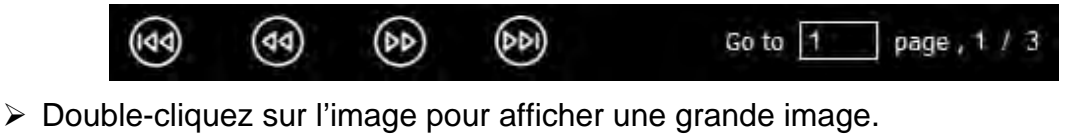

- Cliquez sur pour passer en plein écran.
- Cliquez sur

pour revenir aux miniatures d'image.

#### 7.14.2 Supprimer l'image

Cliquez sur l'image ou cliquez sur Sélectionner tout

> Puis cliquez sur Supprimer

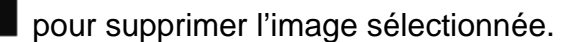

#### 7.14.3 Partager l'image

- Envoyer par e-mail
  - a. Cliquez sur l'image ou cliquez sur Sélectionner tout
    - 되고
  - b. Cliquez sur opur sélectionner comment télécharger des images

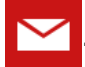

c. Entrez le destinataire, l'objet et le contenu, et cliquez sur « Envoyer ».

<Remarque> Les paramètres de messagerie doivent être remplis avant d'envoyer des images par e-mail. Modifiez les paramètres selon les instructions des différents systèmes d'exploitation et des FAI.

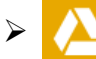

#### : Envoyer vers Google Drive

a. Cliquez sur l'image ou cliquez sur Sélectionner tout 📕

b. Cliquez sur

pour sélectionner comment télécharger des images

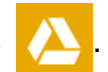

- c. Cliquez sur « **Connexion** ». Connectez-vous en entrant votre nom d'utilisateur et mot de passe **google**.
- d. Cliquez sur « Accepter » pour permettre Ladibug™ d'accéder aux informations stockées dans Google Drive.
- e. Cliquez sur « **Télécharger** » pour télécharger des fichiers. L'envoi est terminée lorsque le message « **envoi terminé** » s'affiche.

#### 7.15 Je voudrais changer les langues d'exploitation du logiciel

- Passez à la page des paramètres
- Sélectionner la langue.
- ➢ Redémarrer le Ladibug™.

#### 7.16 Modifier les paramètres de pare-feu

#### 7.16.1 Windows 7

- a. Sélectionnez [Console] dans le menu [Start].
- b. Cliquez sur [System and Security], et puis cliquez sur [Allow a program through Windows Firewall].

Windows Firewall Check firewall status Allow a program through Windows Firewall

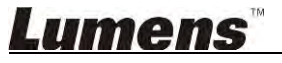

#### [Remarque] Cliquez sur [Windows Firewall] dans la vue icône de [Console].

c. Sélectionnez [Change settings] dans la fenêtre [Allowed programs and features].

Allow programs to communicate through Windows Firewall

| Allowed programs and features:                           |                     |        |   |
|----------------------------------------------------------|---------------------|--------|---|
| Name                                                     | Home/Work (Private) | Public | • |
| Secure Socket Tunneling Protocol                         |                     |        |   |
| SNMP Trap                                                |                     |        |   |
| Windows Collaboration Computer Name Registration Service |                     |        |   |
| Windows Firewall Remote Management                       |                     |        |   |
| Windows Management Instrumentation (WMI)                 |                     |        |   |
| ☑ Windows Media Player                                   |                     |        |   |
| Windows Media Player Network Sharing Service             |                     |        |   |
| Windows Media Player Network Sharing Service (Internet)  |                     |        |   |
| Windows Peer to Peer Collaboration Foundation            |                     |        | - |
| Windows Remote Management                                |                     |        | 1 |
| Uvireless Portable Devices                               |                     |        | 1 |
|                                                          | Details             | Remov  | e |

- d. Sélectionnez le programme Ladibug dans la liste.
- e. Si *Ladibug* n'est pas listé, cliquez sur [Allow another program], pour trouver le programme *Ladibug*.
- f. Sélectionnez *Ladibug*, puis cliquez sur [Add]. Si il n'est pas listé, cliquez sur [Browse], puis *Ladibug* et ensuite cliquez sur [Enable].

[Remarque] Ladibug View peut être affiché sous la forme Ladibug.exe.

- g. Cliquez sur [OK] dans la fenêtre [Allowed Program].
- h. Fermez la fenêtre [Windows Firewall Setting].

#### 7.16.2 Windows 8

- a. Pointez la souris dans le coin supérieur droit de l'écran et déplacer le pointeur de la souris enfoncé, puis appuyez sur [Search] et entrez pare-feu dans le bloc de recherche, cliquez ou appuyez sur [Allow the Application Program or Function to pass Windows Firewall].
- b. Cliquez ou presses sur [Change Settings]. Le système peut vous demander votre mot de passe administrateur du système ou confirmer votre sélection.
- c. Dans la liste de programmes autorisés, trouvez **Ladibug**, cochez la case à côté du programme, puis cliquez ou appuyez sur **[Confirm]**.

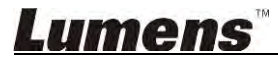

## 8. Descriptions des fonctions - Pour MAC

#### 8.1 Je voudrais allumer/éteindre l'appareil

- Click

 $\triangleright$ 

 $\triangleright$ 

 $\triangleright$ 

 $\triangleright$ 

to turn on/off the camera.

<Note> Pour les modèles USB, fermez le logiciel directement.

#### 8.2 Je voudrais optimiser l'image

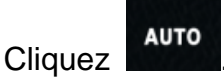

#### 8.3 Je voudrais figer l'image en direct

➤ Cliquez sur pour figer l'image en direct de Ladibug<sup>™</sup>.

Cliquez sur une foi sur

encore pour ne plus figer l'image.

#### 8.4 Je voudrais allumer/éteindre la lampe

Cliquez sur

pour allumer/éteindre l'appareil.

#### 8.5 Je voudrais agrandir/réduire les images

- Ð
  - pour ouvrir le défilement pour ajuster les images.
- > Déplacer vers la droite pour agrandir l'image, ou vers la gauche pour rétrécir l'image.

#### 8.6 Je voudrais ajuster la luminosité

Cliquez sur

- > Cliquez sur pour ouvrir le défilement de la luminosité.
- Déplacer vers la droite pour augmenter la luminosité, ou vers la gauche pour diminuer la luminosité.

#### 8.7 Je voudrais saisir des images

Pressez

87 87

pour capturer des images.

<Note> Lorsque les images sont prises, veuillez visualiser les images via le

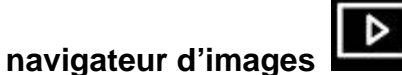

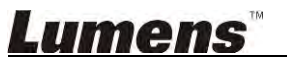

#### 8.8 Je voudrais saisir des images en continu

pour ouvrir le réglage du mode continu. Cliquez sur [OK] après le  $\triangleright$ Cliquez sur réglage.

<Note> Reportez-vous à 6.2.5 Laps de Temps pour plus d'informations sur Laps de Temps. <Note> Lorsque les images sont prises, veuillez visualiser les images via le

navigateur d'images

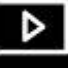

#### 8.9 J'aimerais enregistrer des vidéos

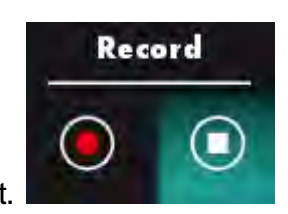

pour ouvrir l'outil d'enregistrement.  $\triangleright$ Cliquez sur

Cliquez sur

 $\triangleright$ 

 $\geq$ 

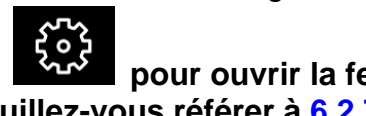

<Note> Cliquez sur pour ouvrir la fenêtre de réglage du format vidéo et de la source audio. Veuillez-vous référer à 6.2.7 Paramètres pour plus d'informations.

- pour lancer l'enregistrement.
- Cliquez sur  $\triangleright$

pour arrêter l'enregistrement.

pour fermer l'outil d'enregistrement. Cliquez sur

<Note> Vous pouvez ajouter une annotation lors de l'enregistrement, mais ne pouvez pas le sauvegarder.

<Note> Lorsque les images sont prises, veuillez visualiser les images via le navigateur d'images.

#### 8.10 Je voudrais annoter l'image affichée

<Note> Pour annoter les images stockées, veuillez ouvrir les images depuis la page

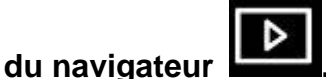

Choisir un outil d'annotation.

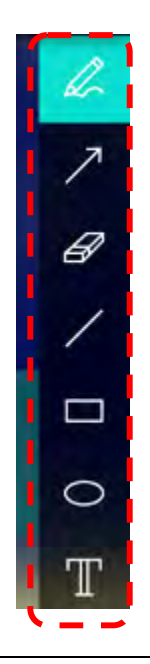

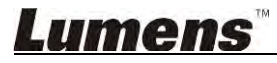

Marquer ou annoter l'image affichée.

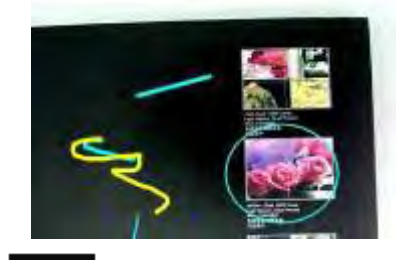

<Remarque> Vous pouvez cliquer pour capturer des images si elles sont des images en direct. Si les fichiers d'image sont ouverts depuis la page du navigateur

[SAVE] ou

[SAVE AS] pour

d'image **(1997)**, vous pouvez appuyer sur enregistrer des fichiers.

- 8.11 Je voudrais ajouter des annotations textuelles aux images
  - Sélectionnez
  - ➤ Sélectionnez la plage depuis la page et saisissez le texte.

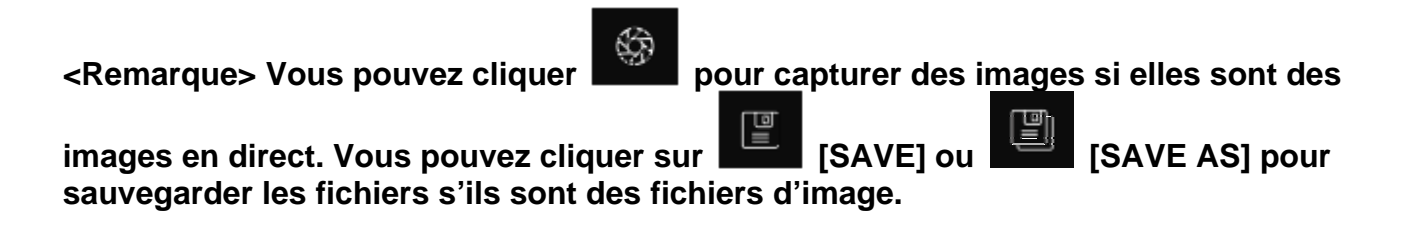

#### 8.12 Je voudrais utiliser le mode masque

- Cliquez sur
  pour ouvrir le mode masque.
- > Vous pouvez utiliser la souris pour modifier directement la longueur et la largeur du bloc.
- Cliquez sur

pour modifier la transparence du bloc.

Cliquez sur pour fermer le mode masque.

#### 8.13 Je voudrais utiliser le mode projecteur

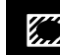

- Cliquez sur pour activer le mode spot de lumière.
- > Vous pouvez utiliser la souris pour modifier directement la longueur et la largeur du bloc.
- Cliquez sur

pour modifier la transparence et la forme du bloc.

### Lumens

 $\triangleright$ 

Cliquez sur

pour désactiver le mode spot de lumière.

#### 8.14 Je voudrais gérer les images stockées

Veuillez passer par la page de navigateur d'images

suivantes

#### 8.14.1 Naviguer dans les images

- Ouvrez par la page de navigateur d'images pour afficher les miniatures des images stockées.
- Cliquez sur l'icône vers la droite / la gauche pour passer à une autre page, ou entrez le numéro de la page voulue.

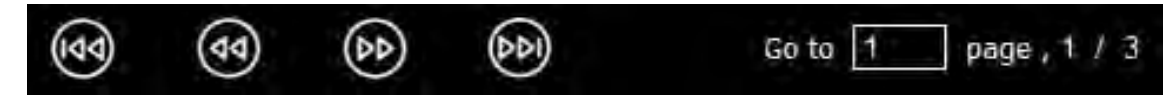

- > Double-cliquez sur l'image pour afficher une grande image.
- Cliquez sur

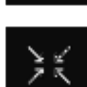

pour passer en plein écran.

> Cliquez sur pour revenir aux miniatures d'image.

#### 8.14.2 Supprimer l'image

- Cliquez sur l'image ou cliquez sur Sélectionner Tout
- > Puis cliquez sur Supprimer

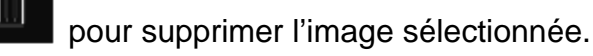

#### 8.14.3 Partager l'image

- : Envoyer par e-mail
  - a. Cliquez sur l'image ou cliquez sur Sélectionner Tout

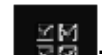

à passer par les étapes

b. Cliquez sur opur sélectionner comment télécharger des images

- c. Entrez le destinataire, l'objet et le contenu, et cliquez sur « Envoyer ».
  - <Remarque> Les paramètres de messagerie doivent être remplis avant d'envoyer des images par e-mail. Modifiez les paramètres selon les instructions des différents systèmes d'exploitation et des FAI.

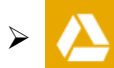

: Envoyer vers Google Drive

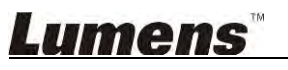

a. Cliquez sur l'image ou cliquez sur Sélectionner Tout

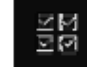

b. Cliquez sur opur sélectionner comment télécharger des images

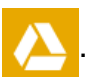

- c. Cliquez sur « **Connexion** ». Connectez-vous en entrant votre nom d'utilisateur et mot de passe **Google**.
- d. Cliquez sur « Accepter » pour permettre Ladibug™ d'accéder aux informations stockées dans Google Drive.
- e. Cliquez sur « **Télécharger** » pour télécharger des fichiers. L'envoi est terminée lorsque le message « **envoi terminé** » s'affiche.

## Envoyer vers Dropbox

a. Cliquez sur l'image ou cliquez sur Sélectionner Tout

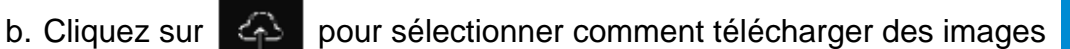

- c. Cliquez sur « **Connexion** ». Connectez-vous en entrant votre nom d'utilisateur et mot de passe **Dropbox**.
- d. Cliquez sur « Accepter » pour permettre **Ladibug™** d'accéder aux informations stockées dans **Dropbox**.
- e. Cliquez sur « Télécharger » pour télécharger des fichiers. L'envoi est terminée lorsque le message « envoi terminé » s'affiche.

#### 8.15 Je voudrais changer les langues d'exploitation du logiciel

Ouvrez les options MAC [System Preferences], sélectionnez la liste d'options [Preferred Languages] depuis l'icône [Language & Region], et redémarrez.

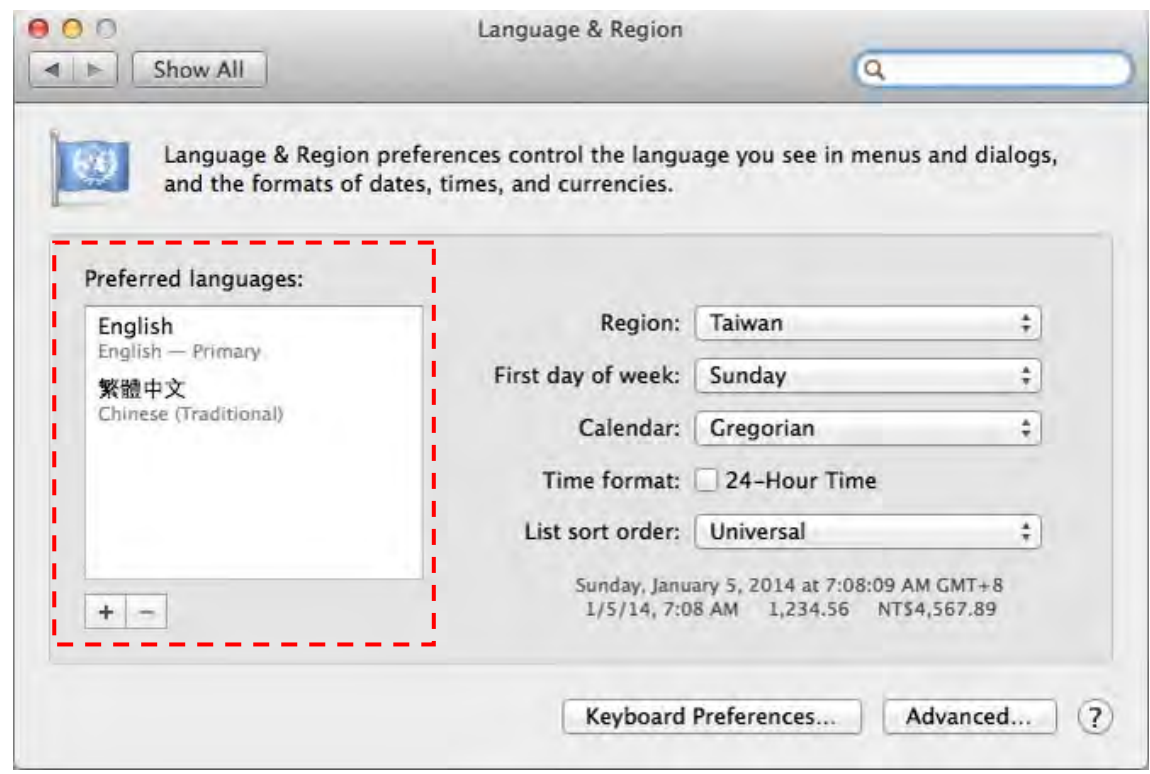

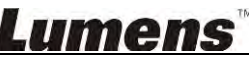

#### 8.16 Modifier les paramètres de pare-feu

Pour MAC OS X v10.6/10.7/10.8/10.9

- 8.16.1 Sélectionnez le réglage de **[System Preferences]** dans le menu d'Apple.
- 8.16.2 Cliquez sur l'icône [Security] ou [Security and Privacy].
- 8.16.3 Cliquez sur l'onglet [Firewall].

| Show All                    |                                   | Q.                          |
|-----------------------------|-----------------------------------|-----------------------------|
|                             | Ceneral FileVault Firewall        |                             |
|                             | ·····                             | #                           |
| 😝 Firewall: On              |                                   |                             |
| The firewall is turned on a | nd set up to prevent unauthorized | applications, programs, and |
| services from accepting in  | coming connections.               |                             |
| Stop Click Stop to 1        | turn the firewall off.            |                             |
| ······                      |                                   |                             |
|                             |                                   |                             |
|                             |                                   |                             |
|                             |                                   |                             |
|                             |                                   |                             |
|                             |                                   |                             |
|                             |                                   |                             |
|                             |                                   |                             |
|                             |                                   | Advanced                    |
|                             |                                   | Advanced.                   |
|                             |                                   | (Advanced.)                 |

- 8.16.4 Cliquez sur le verrou dans le coin inférieur gauche pour déverrouiller le panneau, et entrez le nom d'utilisateur et mot de passe de l'administrateur.
- 8.16.5 Cliquez sur [Start] ou [Activate Firewall] pour activer le pare-feu.
- 8.16.6 Cliquez sur [Advanced] dans le coin inférieur droit.
- 8.16.7 Sélectionnez [Automatically allow signed software to receive incoming connections].
- 8.16.8 Changer *Ladibug* dans la liste pour [Allow incoming connections]. Si le nom du logiciel n'est pas répertorié, cliquez sur [+] pour ajouter de nouveaux programmes à la liste, et commencer à utiliser le logiciel.

| iTunes                                                                                                 | Allow incoming connections                                                                            |
|----------------------------------------------------------------------------------------------------|----------------------------------------------------------------------------------------------------|
|                                                                                                    |                                                                                                    |
|                                                                                                    |                                                                                                    |
|                                                                                                    |                                                                                                    |
| -                                                                                                    |                                                                                                    |
|                                                                                                    |                                                                                                    |
| Automatically allow signe<br>Allows software signed by a v<br>from the network.                        | d software to receive incoming connections<br>alid certificate authority to provide services accessed |
| Automatically allow signe<br>Allows software signed by a v<br>from the network.<br>Enable stealth mode | d software to receive incoming connections<br>alid certificate authority to provide services accessed |

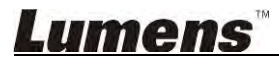

## 9. Dépannage

9.1 Question : L'écran noir est affiché dans l'image de direct après que Ladibug™ ait été réinstallé.

#### Solution :

- 1. Enlever Ladibug<sup>™</sup> et puis remettre en marche l'ordinateur
- 2. Réinstaller Ladibug™
- 9.2 Question : Lorsque le Ladibug™ est exécuté, aucune image ne s'affiche et un message d'erreur Ladibug apparait :

## « Limitation vidéo du système atteinte. Veuillez vous référer à la section de dépannage du manuel d'utilisation de ActiView. »

#### **Solution :**

- Veuillez vérifier si vous utilisez un bureau étendu (deux moniteurs) connecté à l'ordinateur. Si oui, veuillez essayer de déplacer le raccourci de Ladibug<sup>™</sup> sur le bureau étendu (le deuxième moniteur) et de le lancer. Passez directement à l'étape 5 si vous n'utilisez pas un bureau étendu.
- 2. Si l'étape 1 ne fonctionne toujours pas, veuillez éteindre l'extension du bureau.
- 3. Si l'étape 2 ne fonctionne toujours pas, veuillez réduire la résolution de l'écran.
- 4. Si l'étape 3 ne fonctionne toujours pas, veuillez réinstaller le logiciel Ladibug™.
- Veuillez visiter notre site Web <u>http://www.Mylumens.com/goto.htm</u> pour télécharger le fichier dll compressé (comprenant mfc71.dll / msvcr71.dll), et l'extraire dans « Program Files/Ladibug » après la fin du téléchargement. Puis veuillez redémarrer Ladibug<sup>™</sup>.

## 9.3 Question : La page clignote lorsque vous utilisez Ladibug™ afin de vous connecter à CC-W50

#### Solution :

1. Modifiez les paramètres de logiciels antivirus, désactivez le pare-feu, et activez Ladibug™

### 9.4 Question : Certains textes dépassent les marges de page

#### Solution :

1. Modifiez les paramètres d'affichage et sélectionnez la taille de la police par défaut.

## **9.5** Question : Impossible de se connecter en utilisant la fonction de partage d'images. **Solution :**

- Les paramètres du pare-feu du système peuvent empêcher que les images soient correctement envoyées. Modifier les paramètres pour permettre à Ladibug de passe à travers le pare-feu. Veuillez vous référer aux chapitres <u>7.16 Modifier les paramètres de</u> <u>pare-feu</u> pour Windows, et <u>8.16 Modifier les paramètres de pare-feu</u> pour MAC.
- Si l'étape 1 ne parvient pas à résoudre le problème, modifiez les paramètres du pare-feu du logiciel antivirus en permettant à Ladibug de passer à travers le pare-feu ou désactivez le pare-feu. Veuillez consulter les instructions du logiciel antivirus pour modifier les paramètres de pare-feu.
- 3. Si l'étape 2 ne parvient toujours pas à résoudre le problème, veuillez désactiver le logiciel antivirus.

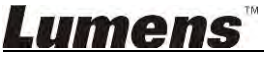

## 9.6 Question : Lorsque la fonction Lapse de temps est exécutée, l'écran de prévisualisation ne bouge pas

#### **Solution :**

- 1. Connecter un USB Hub peut entraîner une insuffisance de bande passante, ce qui rend la machine incapable de fonctionner normalement; par conséquent, il est conseillé de connecter directement la machine à l'ordinateur via un câble USB au lieu d'un USB Hub.
- 9.7 Question : Lorsque la fonction de Partage d'image est activée, le changement de la connexion réseau du serveur (par exemple à partir de la connexion du câble de connexion sans fil) va provoquer incapacité du client à obtenir l'écran de la caméra Solution :
  - 1. Si les paramètres de réseau hôte sont affectés par le changement de connexion réseau, veuillez désactiver le Ladibug et redémarrez à nouveau le logiciels et la fonction de Partage d'image.
- 9.8 Question : Lorsqu'il est connecté à un périphérique sans fil DC-W50, l'apperçu montre un effet de tearing et l'indication de la puissance du signal Wi-Fi est faible (environ 50%).

#### Solution :

1. Le fonctionnement avec une CPU à faible performance peut entraîner un effet de tearing sur l'écran. Accédez à la page DC-W50, cliquez sur [Streaming], et essayez de réduire le taux d'images ou la résolution.